# BCCSchmidFactorCalc3ソフトウエア Ver3.18

FCCSchmidを取り込み、Inveese図を表示

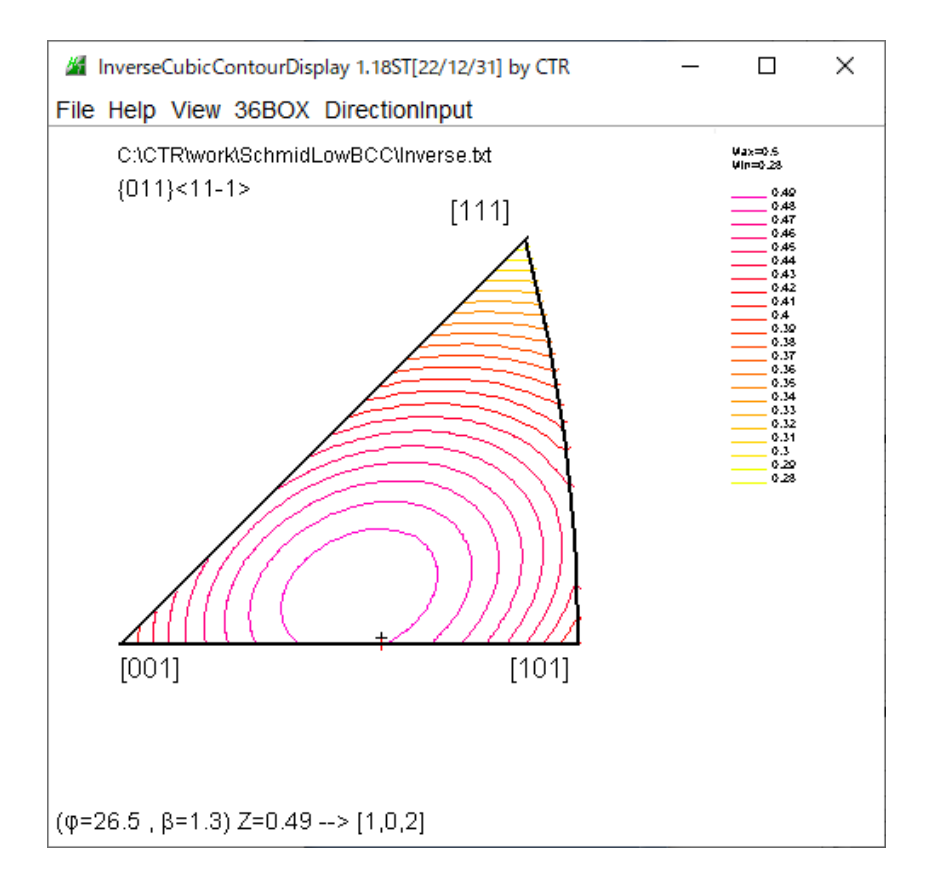

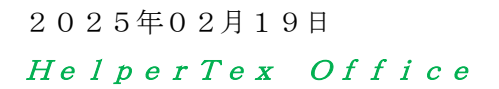

- 1. 概要
- 2. ソフトウエアの使い方
  - 2.1 ソフトウエアの起動
- 3. DataInput動作確認
  - 3. 1 P l a n e 入力
  - 3. 1. 1 HCP金属のシュミット因子計算(fcc)
  - 3. 2Direction入力
  - 3. 3方位入力
  - 3. 4 e u l e r 角度入力
  - 3.5 ファイルより {h k 1} < u v w > を読み込む
  - 3.6 ファイルよりeuler角度を読み込み
- 4. テストデータ入力
- 5. LaboTexのVolumeFraction結果の入力
- 6. ND方向以外のSchmid因子計算
  - 6.1 2軸回転
  - 6.2 TD方向のSchmid因子
  - 6.3 RD方向のSchmid因子
- 7. LaboTexのVolumeFractionのRD方向、TD方向Schmid因子
   8. NDからRD、NDからTD, RDからTDの連続Schmid因子プロファイル
  - 8.1 demoデータ
  - 8.2 LaboTexOVolumeFraction
  - 8.3 LaboTexのVolumeFractionの各方位の表示
- 9. MultiDisp画面の印刷
- 10. SlipSystemの変更
- 11. Inverse表示
  - 11.1 すべり面のSchmid因子図
  - 11.2 マウス操作
  - 11.3 方位の入力
  - 11.4 等高線色変更
- 12. 手入力VolumeFraction
- 13. Free, Triclinic, Orthorhombic
- 14. Cubic, GTriclinic解析時に回転角度、指数表示

1. 概要

単結晶試料に対し外力Fを与えた場合、すべり方向に対し、Fcos $\lambda$ が加わる。 断面積をAとした場合、すべり面の面積はA/cos $\phi$ で計算される。 この時のせん断応力は

> F/Acos  $\phi$  cos  $\lambda = \sigma$  cos  $\phi$  cos  $\lambda$ S=cos  $\phi$  cos  $\lambda$ をシュミット因子 (Schmid因子) という。

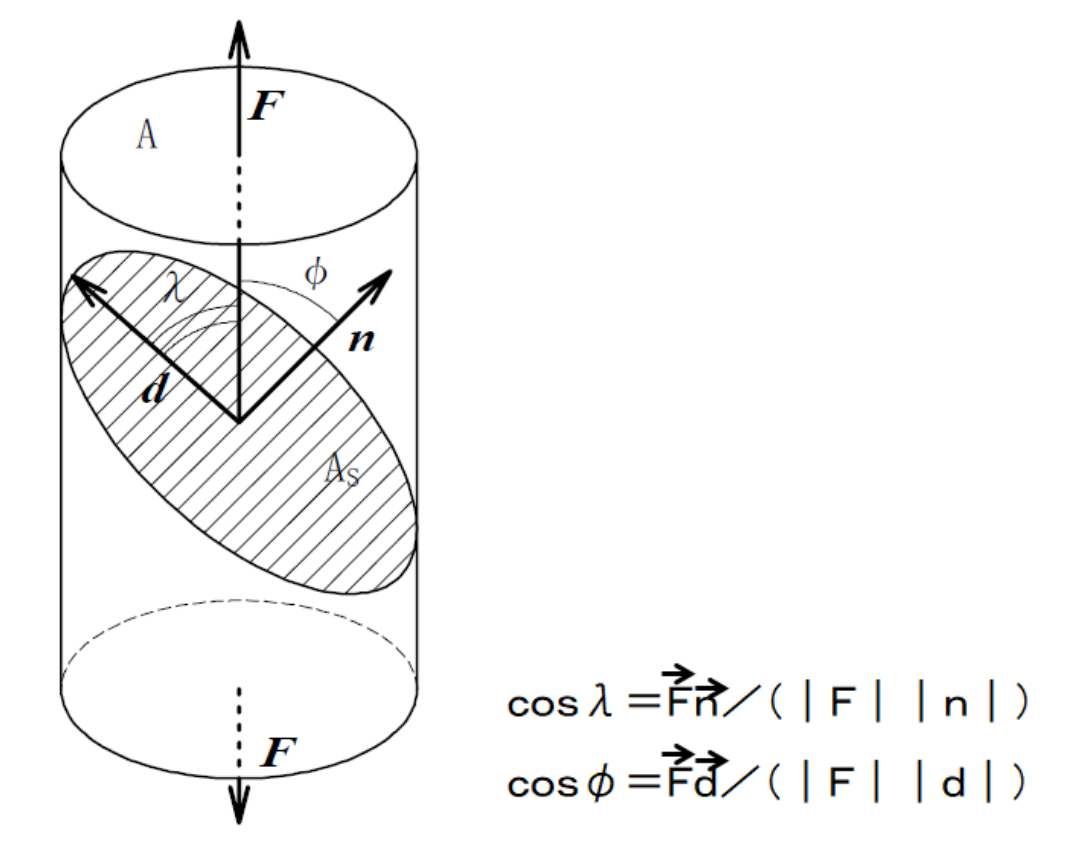

横浜国立大学岡安先生資料より

BCC金属では、 $\{011\} < 11-1>$ 、 $\{112\} < 11-1>$ ,  $\{123\} < 11-1>$ がすべり方位である。この評価を行ってみます。

Fの方位は、断面Aの結晶方位 {h k 1} < u v w >の {h k 1} のND方向として計算される。 Fとn, dの角度 $\phi$ 、 $\lambda$ はそれぞれの面間隔から計算される。

以下に試作ソフトウエアで評価を行います。

バルク材では、断面積の結晶方位の定量 (VolumeFraction) を行って Schmid因子を計算します。

但し、Schmid因子は、各方位の最大値を採用する

本来、対称方位も扱うべきであるが、最大値を絶対値で扱えば、Schmid因子を得られる。 以下の解析ではSlip方位がrandomの場合に成り立ちます。

回転は不安があるので選択に変更

2. ソフトウエアの使い方

| データ入力部分 |  |
|---------|--|
| •       |  |

| BCCSchmidFactorCalc3 3.NT[25/12/31] by CTR                                                                                                    | 対称性                                                                        |
|----------------------------------------------------------------------------------------------------|----------------------------------------------------------------------------|
|                                                                                                    | Orthorhombic<br>toOrthorhombic                                             |
| Slip Systems     [011]<11-1>     [123]<11-1>     FCC(111)<1-10     Stack     Inverse       Data input     h k (f) or (h k ()     h k (ku v w)     h if PHI phi2 phi1<=90,PHI<=90       [h k I] <u v="" w="">     VF(%)</u>                                                                                                    | toTriclinic<br>回転<br>Orthorhombic<br>toOrthorhombic<br>toTriclinic<br>Free |
| Along RD 00     Along RD 00     Along RD 00     Clear     Clear     Silip Disp     SchmidFactor Profile     SchmidFactor Profile     SchmidFactor Profile     SchmidFactor Profile     SchmidFactor Profile     SchmidFactor Profile     SchmidFactor Profile     SchmidFactor Profile     SchmidFactor Profile     SchmidFactor Profile     SchmidF Disp     AXISRO tation     HKLDouible | 引っ張り方向<br>SF<br>abs(SF)<br>SF<br>-SF                                       |

計算部分

データ入力モード

|   | LaboTex VolumeFraction(SumVFmode)            |
|---|----------------------------------------------|
| Γ | Data input                                   |
|   | LaboTex VolumeFraction(100%VFMode)           |
|   | MIIIer Notation {hkl} <uvw>-table(TXT)</uvw> |
| D | EulerAngle φ1Φφ2-table(TXT)                  |
|   | LaboTex VolumeFraction(SumVFmode)            |

プロファイル選択

| ND->RD | ×. |   |
|--------|----|---|
| ND->RD |    | _ |
| ND->TD |    |   |

プロファイルモード

| {1 1 0}<1 -1 2> 100.0 ~ |
|-------------------------|
| {1 1 0}<1 -1 2> 100.0   |
| {1 1 2}<-1 -1 1> 100.0  |
| {0 0 1}<1 0 0> 100.0    |
| {1 1 0}<0 0 1> 100.0    |
| {2 1 3}<-3 -6 4> 100.0  |
| {0 1 0}<1 0 1> 100.0    |
| {0 1 1}<1 -1 1> 100.0   |
| {3 1 2}<4 -6 -3> 100    |
| {3 1 2}<4 -6 -3> 100    |

デモデータ

{1 1 0}<1 -1 2> 100.0 {1 1 0}<1 -1 2> 100.0 {1 1 2}<1 1 -1} 100.0 {0 0 1}<1 0 0> 100.0 {1 1 0}<0 0 1> 100.0 {1 3 2}<6 -4 3> 100.0 {0 0 1}<1 1 0> 100.0 {1 1 0}<1 -1 1> 100.0

#### 2.1 ソフトウエアの起動

Cubic

∯klKuvw> FCCSlipFactor=

{hkl}Muvw≻

[hkl]Kuvw>

BCCSchmidFactor -

# C:¥CTR¥bin¥FCCSchmidFactorCalc3.jar を直接バブルクリック あるいは、ODFPoleFigure1.5、ODFPoleFigure2のメニューバーの ToolKit から OrientationDisplayTools を選択

| M ODFPoleFigure2 3.98 by CTR PDuser CTR CTR  |                            |                       |  |  |  |  |  |  |
|----------------------------------------------|----------------------------|-----------------------|--|--|--|--|--|--|
| File Linear(absolute)Contour Too             | IKit Help InitSet BGMode N |                       |  |  |  |  |  |  |
| Files select<br>ASC(RINT-PC)                 | PFtoODF3                   |                       |  |  |  |  |  |  |
| Calcration Condition                         | SoftWare                   |                       |  |  |  |  |  |  |
| Previous Next                                | ImageTools                 |                       |  |  |  |  |  |  |
| Backgroud delete mode                        | PopLATools                 |                       |  |  |  |  |  |  |
| ☐ ☐ DoubleModε OSingleMo                     | ODFAfterTools              |                       |  |  |  |  |  |  |
| Peak slit 7.0 mm BG Slit 7                   | PoleOrientationTools       |                       |  |  |  |  |  |  |
| AbsCalc                                      | DataBaseTools              |                       |  |  |  |  |  |  |
| Ref Trans Schulz refli                       | FiberTools                 |                       |  |  |  |  |  |  |
|                                              | StandardODFTools           |                       |  |  |  |  |  |  |
| Make defocus function                        | DefocusTools               |                       |  |  |  |  |  |  |
|                                              | ClusterTools               |                       |  |  |  |  |  |  |
| O Defocus(3) function files                  | InverseTools               |                       |  |  |  |  |  |  |
| O Defocus(2) function files                  | MeasureDatatoASCTools      |                       |  |  |  |  |  |  |
|                                              | OrientationDisplayTools    |                       |  |  |  |  |  |  |
| Smoothing for ADC                            | TXT2Tools                  |                       |  |  |  |  |  |  |
|                                              |                            |                       |  |  |  |  |  |  |
| OrientationDisplay loois 1.12                | S by CTR SPuser            | — U                   |  |  |  |  |  |  |
| File Help                                    |                            |                       |  |  |  |  |  |  |
| General Orientation Display                  |                            |                       |  |  |  |  |  |  |
| {hkl} <uvw></uvw>                            | OrientationDisp            | Orientation Disp      |  |  |  |  |  |  |
| Cubic Orientation Display                    |                            |                       |  |  |  |  |  |  |
| {hkl} <uvw></uvw>                            | NewCubicCOD                | Orientation Disp      |  |  |  |  |  |  |
| Hexagonal Orientation Display                | HeveConver                 | Crientation Dian      |  |  |  |  |  |  |
| {nki} <uvw></uvw>                            | HexaConver                 | Unentation Disp       |  |  |  |  |  |  |
| Cubic, letragonal,Orthorombic =<br>{hklKuvw> | CrystalOrientation         | Disp Orientation Disp |  |  |  |  |  |  |
|                                              |                            |                       |  |  |  |  |  |  |

CrystalRotation

FCCSchmidFactorCalc

BCCSchmidFactorCalc

Orientation Disp

SchmidFactor Disp

SchmidFactor Disp

 $\times$ 

### 3. DataInput動作確認

### 3.1 Plane入力(Planeから法線方向を計算しSchmid因子を計算)

| BCCSchmidFactorCalc3 3.13T[23/12/31]           | by CTR                                             | – 🗆 X                            |
|------------------------------------------------|----------------------------------------------------|----------------------------------|
| File Help Text SlipProfile ND(NDRo             | otate) abs(SF) Orthorhombic                        |                                  |
| InputFile(TXT)                                 |                                                    |                                  |
| Data input                                     | ✓ Image: Y = 1 + 1 + 1 + 1 + 1 + 1 + 1 + 1 + 1 + 1 | <1 -1 2> 100.0                   |
|                                                |                                                    | Disp DISP                        |
| Slip Systems                                   |                                                    | Ptaak Inverse                    |
|                                                |                                                    | SIGCK                            |
| Data input<br>real firk I) or [h k I]<br>1 1 0 | Input                                              | ohi1 PHI phi2 phi1<=90,PHI<=90 - |
| {h k l} <u v="" w=""> phi1 PHI phi2</u>        |                                                    |                                  |

### 続けて、111も入力し、Schmidcalc

| nputFile(TXT)                                                               |                |               |             |                 |                    |
|-----------------------------------------------------------------------------|----------------|---------------|-------------|-----------------|--------------------|
| Data input                                                                  |                | ~             | 🗳 {1 1 (    | 0}<1 -1 2> 10   | 00.0 ×             |
|                                                                             |                |               |             |                 | Disp DISP          |
| Blip Systems                                                                |                |               |             |                 |                    |
| 2 {011}<11-1> □ {112}<11-1:                                                 | > 🗌 {123}<11-1 | >             | 11}<1-10>   | Stack           | Inverse            |
| Data input<br>real ∯h k. I} or [h k. I] ——————————————————————————————————— |                | rfh klKu vw>— |             | ∟⊤phi1 PHI phi2 | 2 phi1<=90,PHI<=90 |
| 1 1 1                                                                       | Input          |               | Input       |                 | Input              |
| h k l} <u v="" w=""> phi1 PHI phi2</u>                                      |                | slip0         | slip1       | slip2           | slip3              |
| 1.0 1.0 0.0}                                                                |                | slip4         | slip5       | slip6           | slip7              |
| 1.0 1.0 1.0}                                                                |                | slipe         | siip9       | siip10          | slip11             |
|                                                                             | [1.0 1.0 0     | 0.0] 0.408    | -0.408      | 0.0             | 0.408              |
|                                                                             |                | 0.408         | 0.0         | 0.0             | 0.0                |
|                                                                             |                | 0.0           | 0.0         | 0.0             | 0.0                |
|                                                                             | [1.0 1.0 1     | 0.0           | 0.0         | 0.0             | 0.272              |
|                                                                             |                | -0.272        | 0.0         | 0.0             | 0.272              |
|                                                                             |                | -0.272        | -0.272      | 0.0             | 0.272              |
|                                                                             |                | max           | Slipsystem  |                 |                    |
|                                                                             | [1.0 1 0 0     | 0.0] 0.408    | (01-1)[111] | ]               |                    |
|                                                                             | [1.0 1.0 1     | .0] 0.272     | (0-1-1)[-1- | 11]             |                    |
| - Along BD(X)                                                               |                | - Along ND(7) |             |                 |                    |
| □ 3 ~ 0 2                                                                   | ~ 0            | 1 ~ 0         | 4 0         |                 | Clear              |
| ·                                                                           |                |               |             |                 | 🗹 SlipDisp         |
| Colorid Footon Dustile                                                      | _/             |               |             |                 | Schmidcalc         |
|                                                                             | /              |               | an 15       |                 |                    |
|                                                                             |                | Ste           | ch 19 🗸     | Syn             | nmetry SchmidCalc  |
| AXISBO tation HKI Douible                                                   | /              |               |             |                 | SchmidFDisp        |
|                                                                             | /              |               |             |                 |                    |
| /                                                                           |                |               |             |                 |                    |

12個の滑り面の最大値が表示される

## 3. 1. 1 FCC金属のシュミット因子計算 (fcc)

[30595]のDirection(法線方向)を入力

| BCCSchmidFactorCalc3 3.13T[23/12/31]<br>le Help Text SlipProfile ND(NDRo | <sub>by CTR</sub><br>tate) abs(SF) C | orthorhombic              |               |               | - 🗆 ×                                 |        |
|--------------------------------------------------------------------------|--------------------------------------|---------------------------|---------------|---------------|---------------------------------------|--------|
| nputFile(TXT)                                                            |                                      |                           |               |               |                                       |        |
| Data input                                                               |                                      | ×                         | € {1 1 (      | 0}<1 -1 2> 10 | 0.0 ~                                 |        |
|                                                                          |                                      |                           |               |               | Disp DISP                             |        |
| Slip Svstems                                                             |                                      |                           |               |               |                                       |        |
| □ {011}<11-1> □ {112}<11-1>                                              | □ {123}<11-1>                        | ECC/1                     | 113<1-10>     | Stack         | Inverse                               |        |
| Data input                                                               |                                      |                           |               |               |                                       |        |
| real th k II or [h k I]                                                  |                                      | h klKu v w>—              |               | phi1 PHI phi2 | phi1<=90,PHI<=90 -                    |        |
| 30 5 95                                                                  |                                      |                           | Input         |               | Input                                 |        |
| {h k l} <u v="" w=""> phi1 PHI phi2</u>                                  |                                      |                           |               |               |                                       |        |
| {30.0 5.0 95.0}                                                          | Calc Schmid                          | t's Factor ab             | s(SE)mode     |               |                                       |        |
|                                                                          | oule central                         | slip0                     | slip1         | slip2         | slip3                                 |        |
|                                                                          |                                      | slip4                     | slip5         | slip6         | slip7                                 |        |
|                                                                          |                                      | slip8                     | slip9         | slip10        | slip11                                |        |
|                                                                          | [30.0 5.0 95                         | 5.0]                      | 0.48          | 0.347         | -0.133                                |        |
|                                                                          |                                      | 0.246                     | 0.308         | -0.062        | 0.258                                 |        |
|                                                                          |                                      | 0.359                     | 0.101         | 0.492         | 0.32                                  |        |
|                                                                          | Input                                | max                       | Slinsystem    |               |                                       |        |
|                                                                          | [30.0 5.0 95                         | 5.0]                      | 0.492         | (1-11)[01     |                                       |        |
|                                                                          | slip0<br>slip1                       | (111)[0-11<br>(111)[-101  | ]             |               |                                       |        |
|                                                                          |                                      |                           |               |               |                                       |        |
| Along RD(X) Along T                                                      | D(Y)<=0 A                            | longND(Z)                 |               |               | Cloar                                 |        |
| 3 ~ 0 2                                                                  | ~ 0                                  | 1 ~ 0                     | 4 0           |               | Ciedi                                 |        |
|                                                                          |                                      |                           |               |               | SlipDisp                              |        |
|                                                                          |                                      |                           |               |               | Schmidcale                            |        |
| SchmidFactorProfile                                                      |                                      |                           |               |               |                                       |        |
| ND->RD                                                                   |                                      | <ul> <li>✓ Ste</li> </ul> | p <u>15</u> ~ | Sym           | metry SchmidCalc                      |        |
|                                                                          |                                      |                           |               |               | SchmidFDisp                           |        |
| AXISROtation HKLDouible                                                  |                                      |                           |               |               | · · · · · · · · · · · · · · · · · · · |        |
|                                                                          |                                      |                           |               |               |                                       |        |
|                                                                          |                                      |                           |               |               |                                       |        |
| TextDisplay 1.14S C:\CTR\work\SchmidLowBCC\SchmidFctor.                  | bxt                                  |                           |               |               |                                       | _      |
| utData<br>( I} <u v="" w=""> phi1 PHI phi2</u>                           |                                      |                           |               |               |                                       |        |
| .0 5.0 95.0}                                                             |                                      |                           |               |               |                                       |        |
| IC Schmid's Factor abs(SF)mode                                           |                                      |                           |               |               |                                       |        |
| Ic Schmid's Factor abs(SF)mode                                           | slin? slin?                          | slip4 o                   | lin5 clin6    | slin7         | slin8 elino                           | slin10 |
| .0 5.0 95.0] 0.48 0.347                                                  | -0.133 0.246                         | 0.308 -                   | 0.062 0.258   | 0.359         | 0.101 0.492                           | 0.32   |
| 0. 110A Silpsystem<br>.0 5.0 95.0] 0.492 (1-11)[011]<br>System           |                                      |                           |               |               |                                       |        |
| 0 (111)[0-11]<br>4 (111)[10-11]                                          |                                      |                           |               |               |                                       |        |
| 2 (111)[-110]<br>2 (111)[-110]                                           |                                      |                           |               |               |                                       |        |
| 13 (-1-11)[011]<br>14 (-1-11)[101]                                       |                                      |                           |               |               |                                       |        |
| 15 (-1-11)[-110]<br>16 (-111)[0-11]                                      |                                      |                           |               |               |                                       |        |
| 07 (-111)[101]                                                           |                                      |                           |               |               |                                       |        |
| 8 (-111)[110]                                                            |                                      |                           |               |               |                                       |        |
| 8 (-111)[110]<br>9 (1-11)[011]<br>10 (1-11)[-101]                        |                                      |                           |               |               |                                       |        |

BCCでもFCCと同一計算が行われる (slipシステムは変更)

- 3. 2 Direction入力
- 3.3 方位入力

| BCCSchmidFactorCalc3 3.13T[23/12/31] by CTR                                                                        | - 🗆 X              |
|----------------------------------------------------------------------------------------------------|--------------------|
| File Help Text SlipProfile ND(NDRotate) abs(SF) Orthorhombic                                                       |                    |
| InputFile(TXT)                                                                                                    |                    |
| Data input         ~         #         {1 1 0}<1 -1 2> 10                                                          | 0.0 ×              |
|                                                                                                    |                    |
|                                                                                                    | Disp DISP          |
| - Slip Systems                                                                                                    |                    |
|                                                                                                    |                    |
| □ {011}<11-1> □ {112}<11-1> □ {123}<11-1> ☑ FCC{111}<1-0> □ Stack                                                  | Inverse            |
| Data input —                                                                                                    | phi1<=90.PHI<=90 - |
|                                                                                                    |                    |
|                                                                                                    | Input              |
|                                                                                                    |                    |
| {n K } <u v="" w=""> pni1 PH pni2<br/>(1 1 2)[1 1 -1] 270 0 35 264 44 999<br/>Calc Schmid's Factor abs(SF)mode</u> |                    |
| slip0 slip1                                                                                                    | slip2              |
| slip3 slip4 slip5                                                                                                  | slip6              |
| slip7 slip8 slip9                                                                                                  | slip10             |
|                                                                                                    | 0.0                |
|                                                                                                    | 0.136              |
| 0.408 0.272 0.408                                                                                                  | 0.136              |
| 0.272                                                                                                    |                    |
| Input max Slipsystem                                                                                               |                    |
| [1.0 1.0 2.0] 0.408 (-111)[101]<br>SlipSystem                                                                      |                    |
| slip0 (111)[0-11]                                                                                                  |                    |
| slip1 (111)[-101]                                                                                                  |                    |
|                                                                                                    |                    |
| Along RD(X)                                                                                                    |                    |
|                                                                                                    | Clear              |
|                                                                                                    | SlipDisp           |
|                                                                                                    | Schmidcalc         |
| Schmidr actor Profile                                                                                              |                    |
| Sym                                                                                                    | metry SchmidCalc   |
| AXISRO tation HKLDouible                                                                                           | SchmidFDisp        |
|                                                                                                    |                    |
|                                                                                                    |                    |

{hkl} <uvw>が入力で、{hkl} から計算する。

3. 4 euler角度入力 (BCC)

| BCCSchmidFactorCalc3 3.13T[23/12/31]<br>ile Help Text SlipProfile ND(NDRo | by CTR<br>tate) abs(SF)  | Orthorhombic               |                 |                  |                   |
|---------------------------------------------------------------------------|--------------------------|----------------------------|-----------------|------------------|-------------------|
| InputFile(TXT)                                                            |                          |                            |                 |                  |                   |
| LaboTex VolumeFraction(SumVFn                                             | node)                    | 🖻                          | {2 1 3]         | <-3 -6 4> 100    | 0.0 ~             |
|                                                                           |                          |                            |                 | Dis              | sp 🗌 DISP         |
| Slip Systems                                                              |                          |                            |                 |                  |                   |
| ☑ {011}<11-1>  ☑ {112}<11-1>                                              | ✓ {123}<11- <sup>-</sup> | 1> □ FCC{11                | 1}<1-10>        | Stack            | Inverse           |
| Data input<br>real {h k l} or [h k l]                                     |                          | fhklKuvw>                  |                 | phi1 PHI phi2 ph | i 1<=90,PHI<=90 - |
| 30 5 95                                                                   | Input                    | 1 1 2 1 1 - 1              | Input           | 57.73 90 45      | Input             |
|                                                                           |                          |                            | U Z 09          | -0.004           | -1/2010           |
| {2 1 3}<-3 -6 4> 100.0                                                    |                          | -0.135                     | 0.471           | -0.337           | -0.066            |
|                                                                           |                          | 0.066                      | 0.331           | 0.265            | -0.331            |
|                                                                           |                          | -0.265                     | 0.0             | 0.0              | 0.0               |
|                                                                           |                          | 0.0                        | 0.0             | 0.0              | 0.242             |
|                                                                           |                          | 0.287                      | -0.022          | 0.088            | 0.198             |
|                                                                           |                          | 0.265                      | 0.22            | 0.044            | 0.485             |
|                                                                           | input                    | 0.441                      | 0.397<br>Schmid | U.260            |                   |
|                                                                           | 12 01 03                 | 03<-3.0-6.04.0>            | 100.0           | 0.485            | 0.485             |
|                                                                           | VFsum=1                  | 00.0%                      | VF*Schmidsu     | m=0.485          | 0.400             |
|                                                                           | SchmidFa                 | actor(SumVF)=0.4           | 185             |                  |                   |
|                                                                           | slip0                    | (01-1)[111]                | -0.35           |                  |                   |
|                                                                           | slip1                    | (-101)[111]                | 0.175           |                  |                   |
|                                                                           | slip2                    | (1-10)[111]                | 0.175           |                  |                   |
|                                                                           |                          |                            |                 |                  | _                 |
| Along RD(X) Along T                                                       | D(Y)<=0                  | Along ND(Z)                | ] []            |                  | Clear             |
|                                                                           | ~ 0                      | 1 ~ 0                      | 4 0             |                  |                   |
|                                                                           |                          |                            |                 |                  | SlipDisp          |
| SchmidFactorProfile                                                       |                          |                            |                 |                  | Schmidcalc        |
| □ ND->RD ∨ all                                                            |                          | <ul> <li>✓ Step</li> </ul> | 15 ~            | \$ymme           | etry SchmidCalc   |
| AXISROtation HKLDouible                                                   |                          |                            |                 | Sc               | chmidFDisp        |
|                                                                           |                          |                            |                 |                  |                   |

euler角度から {hk1} <uvw>を計算し、 {hk1} から計算する。

3.5 ファイルより {hk1} <uvw>を読み込み

| F | ile Help Text SlipProfile                    |   |
|---|----------------------------------------------|---|
| Γ | InputFile(TXT)                               |   |
|   | LaboTex VolumeFraction(SumVFmode)            | ~ |
|   | Data input                                   | F |
|   | LaboTex VolumeFraction(100%VFMode)           |   |
|   | MIIIer Notation {hkl} <uvw>-table(TXT)</uvw> |   |
| ſ | <sup>E</sup> EulerAngle φ1Φφ2-table(TXT)     |   |
|   | LaboTex VolumeFraction(SumVFmode)            |   |

ファイル(. txt)に区切り文字スペース

を入力し、読み込む

3. 6 ファイルより e u l e r 角度を読み込み

| F | ile Help Text SlipProfile                    |   |
|---|----------------------------------------------|---|
| Г | InputFile(TXT)                               |   |
|   |                                              |   |
|   | Labolex VolumeFraction(SumVFmode)            | ~ |
|   | Data input                                   |   |
|   | LaboTex VolumeFraction(100%VFMode)           |   |
|   | Miller Notation {hkl} <uvw>-table(TXT)</uvw> |   |
| Γ | EulerAngle φ1Φφ2-table(TXT)                  |   |
|   | LaboTex VolumeFraction(SumVFmode)            |   |
|   |                                              |   |

ファイル(. t x t) に区切り文字スペース

phil PHI phi2

を入力し、読み込む

4. テストデータ入力

| BCCSchmidFactorCalc3 3.13T[23/12/31] by | CTR                 |                            |                  |                           | - 0                        | $\times$ |  |  |
|-----------------------------------------|---------------------|----------------------------|------------------|---------------------------|----------------------------|----------|--|--|
| File Help Text SlipProfile ND(NDRota    | te) abs(SF)         | Orthorhombic               |                  |                           |                            |          |  |  |
| [InputFile(TXT)                         |                     |                            |                  |                           |                            | _        |  |  |
| LaboTex VolumeFraction(SumVFmode)       |                     |                            |                  |                           |                            |          |  |  |
|                                         |                     |                            |                  |                           | Disp DIS                   | Р        |  |  |
| Slip Systems                            |                     |                            |                  |                           |                            |          |  |  |
|                                         |                     |                            |                  |                           |                            |          |  |  |
| Data input<br>real {h k l} or [h k l]   |                     | [h k lKu v w>──            |                  | phi1 PHI phi2 p           | ohi 1<=90,PHI<=9           | 90 - 06  |  |  |
| 30 5 95                                 | Input               | 1 1 2 1 1 -1               | Input            | 57.73 90 45               | Input                      |          |  |  |
| {2 1 3}<-3 -6 4> 100.0                  |                     | -0.135<br>0.066            | 0.209            | -0.034<br>-0.337<br>0.265 | -0.230<br>-0.066<br>-0.331 |          |  |  |
|                                         |                     | -0.265<br>0.0              | 0.0              | 0.0                       | 0.0                        |          |  |  |
|                                         |                     | 0.287                      | -0.022           | 0.088                     | 0.198                      |          |  |  |
|                                         |                     | 0.265                      | 0.22             | 0.044                     | 0.485                      |          |  |  |
|                                         | input               | 0.441                      | 0.397<br>Cohmid  | 0.265                     | 0/                         |          |  |  |
|                                         | 111put<br>1/2 01 03 | ۷۲%<br>۵۱<-3 0-6 04 0>     | 3011110<br>100.0 | 0.485                     | <sup>70</sup><br>0.485     |          |  |  |
|                                         | VFsum=1             | 00.0%                      | VF*Schmids       | sum=0.485                 | 0.400                      |          |  |  |
|                                         | SchmidF             | actor(SumVF)=0.4           | 185              |                           |                            |          |  |  |
|                                         | slip0               | (01-1)[111]                | -0.35            |                           |                            |          |  |  |
|                                         | slip1               | (-101)[111]                | 0.175            |                           |                            |          |  |  |
|                                         | slip2               | (1-10)[111]                | 0.175            |                           |                            |          |  |  |
|                                         |                     |                            |                  |                           |                            |          |  |  |
| Along RD(X) Along TD(                   | Y)<=0               | AlongND(Z)                 | 1                |                           | Clear                      |          |  |  |
|                                         | 0                   |                            | 4 0              |                           | SlipDisp                   |          |  |  |
|                                         |                     |                            |                  |                           | Schmidcald                 | c        |  |  |
| SchmidFactorProfile                     |                     |                            |                  |                           |                            |          |  |  |
| D ND->RD V all                          |                     | <ul> <li>✓ Step</li> </ul> | 15 ~             | Symm                      | netry SchmidCa             | lc       |  |  |
| AXISROtation HKLDouible                 |                     |                            |                  | :                         | SchmidFDisp                |          |  |  |
|                                         |                     |                            |                  |                           |                            |          |  |  |

{213}から計算する。

#### 5. LaboTexのVolumeFraction結果の入力

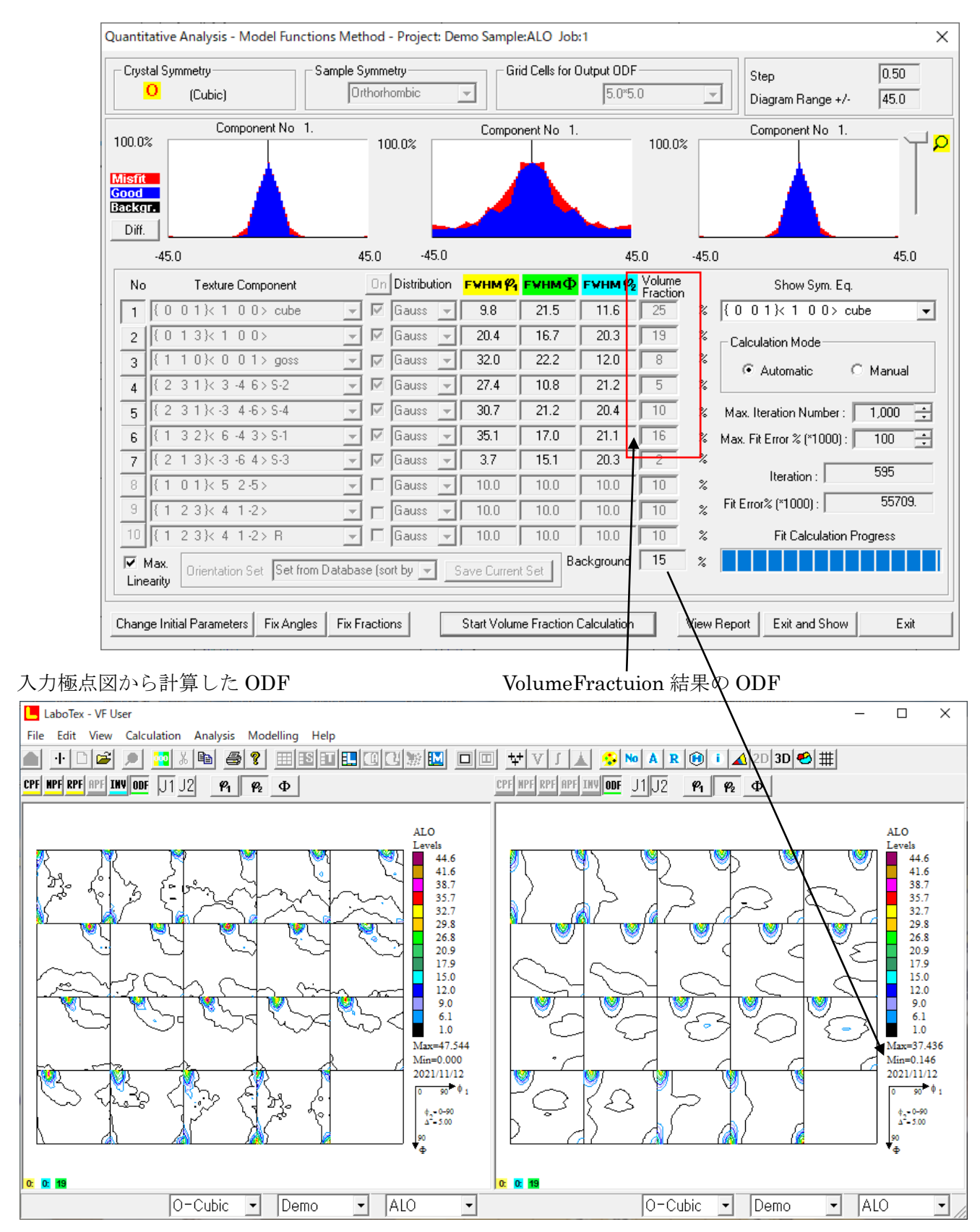

入力極点図から計算した ODF の最小値は0.0 であるが、 VolumeFraction結果は0.146 であり、バックグランドは15% このバックグランドにrandom成分が含まれているか計算を行う。

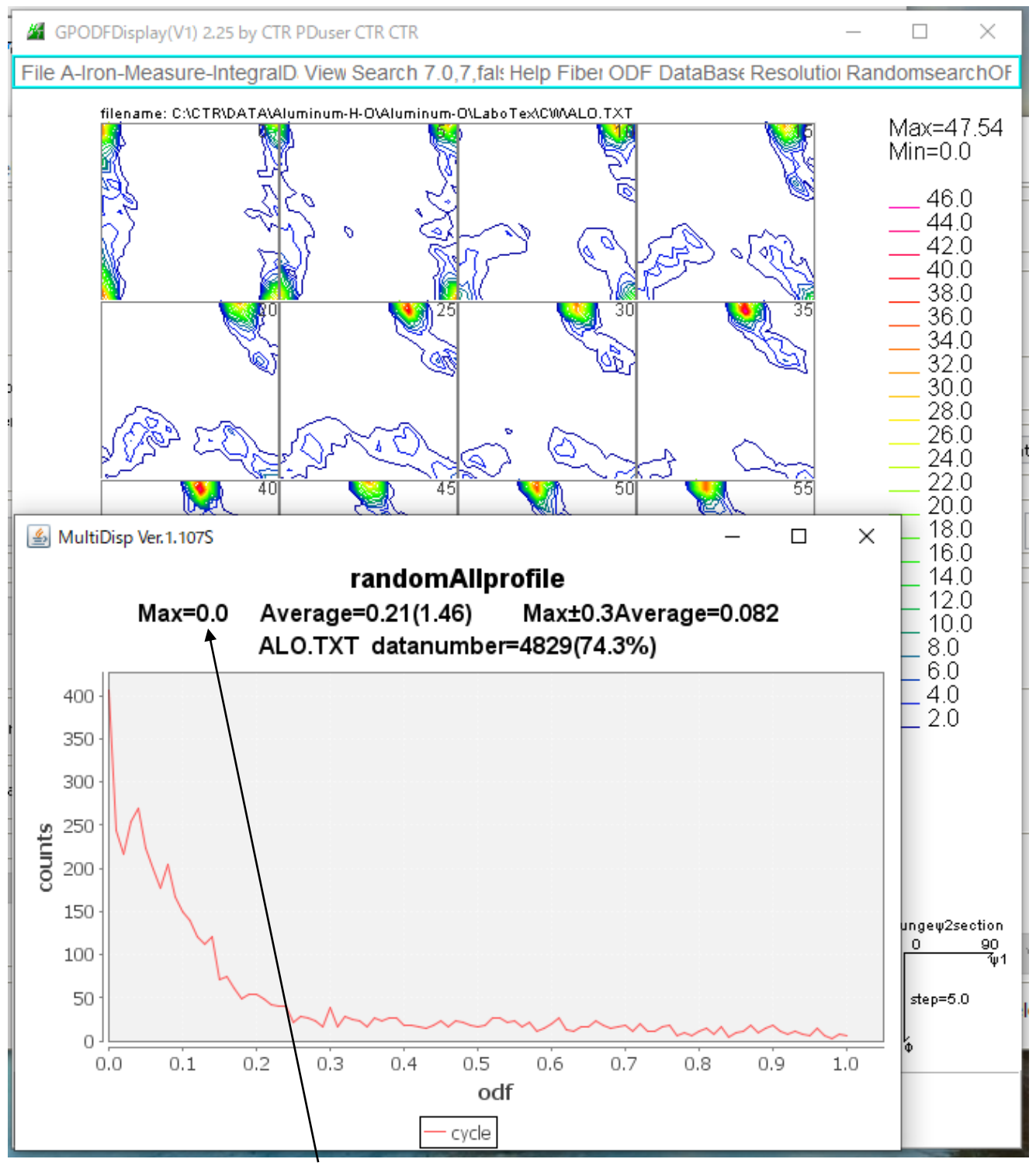

r a n d o m成分は含まれていません。

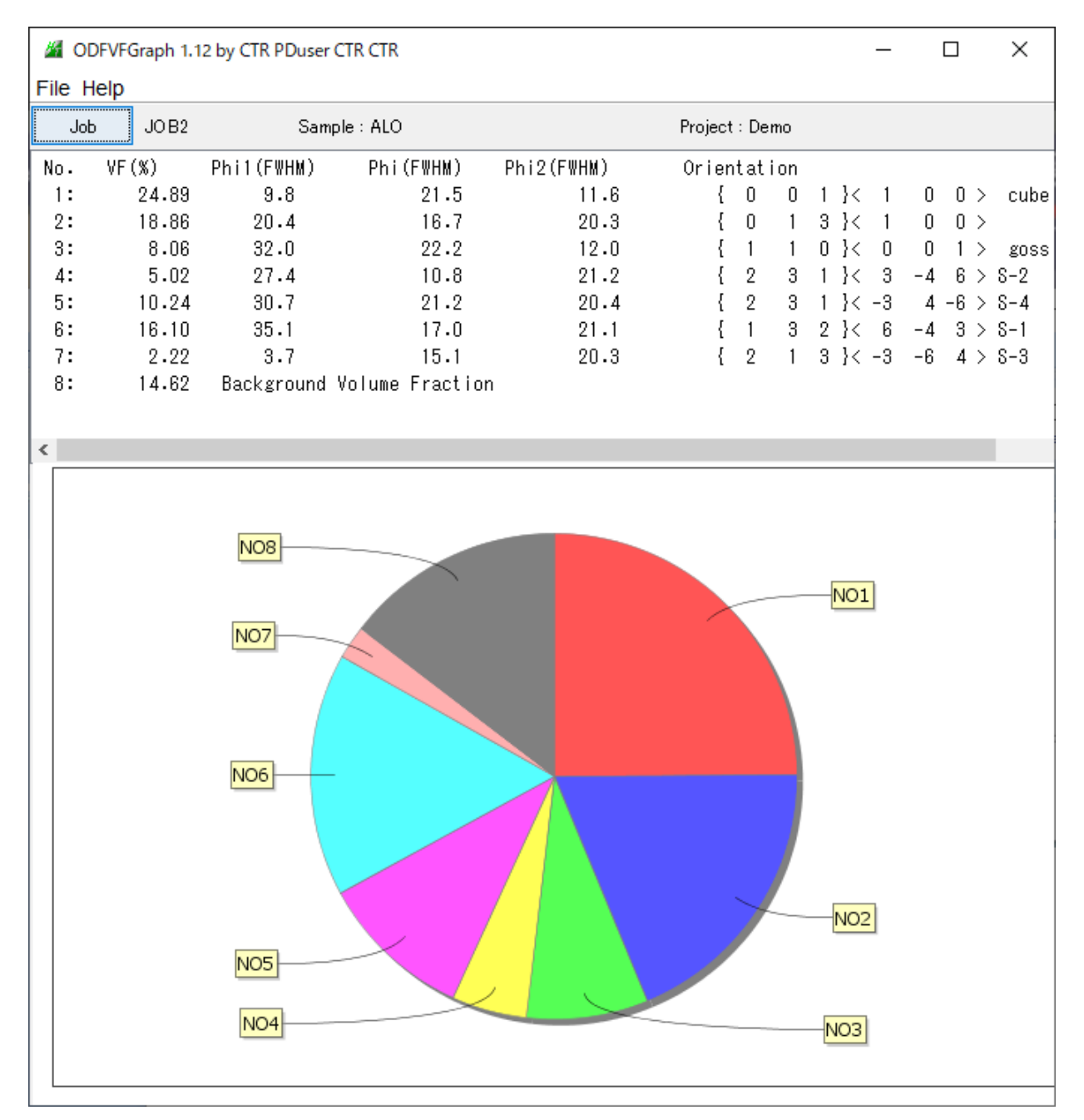

この結果からSchmid因子を計算する。

Schmid因子計算

その他の成分を除いて計算を行う。

| BCCSchmidFactorCalc3 3.03T[22/01/31] by CT        | R                        |                          | - 🗆 X               |
|---------------------------------------------------|--------------------------|--------------------------|---------------------|
| File Help Text SlipProfile                        |                          |                          |                     |
| InputFile(TXT)                                    |                          |                          |                     |
| LaboTex VolumeFraction(SumVFmode                  | e) ~ (a                  | ≩ }1 3 2}<6 -4           | 4 3> 100.0 ~        |
| C:\CTR\DATA\Aluminum-H-O\Aluminum-O\LaboTex\CW\AL | .O.POD                   |                          | Disp DISP           |
| Slip Systems                                      |                          |                          |                     |
| ☑ {011}<11-1> □ {112}<11-1>                       | □ {123}<11-1> □          | FCC{111}<1-10>           | Inverse             |
| Data input<br>                                    | n klKuvw>−−−−            | robi1 PHI obi2           | 1                   |
| ND Input                                          | Input                    | 57.73 90                 | 45 Input            |
| {0 0 1}<1 0 0> 24.89                              | slip9<br>-0.35 0.175     | slip10 slip<br>0.175 0.0 | 11 ^                |
| {1 1 0}<0 0 1> 8.06                               | 0.0                      | -0.117 0.2               | 92 -0.175           |
| {2 3 1}<3 -4 6> 5.02                              | -0.467                   | 0.117 0.3                | 5                   |
| {2 3 1}<-3 4 -6> 10.24                            | input VF%                | Schmid VF                | Schmid%             |
| {1 3 2}<6 -4 3> 16.1                              | {0.00.01.0}<1.00.00.0>   | 24.89 0.4                | 08 0.102            |
| {2 1 3}<-3 -6 4> 2.22                             | {0.01.03.0}<1.00.00.0>   | 18.86 0.4                | 9 0.092             |
|                                                   | {1.01.00.0}<0.00.01.0>   | 5.00 0.4                 | 67 0.023            |
|                                                   | {2.03.01.0}<3.0-4.00.0>  | 10.24 0.4                | 67 0.025            |
|                                                   | {1 03 02 0}<6 0-4 03 0>  | 16.1 0.4                 | 67 0.075            |
|                                                   | {2.01.03.0}<-3.0-6.04.0> | 2.22 0.4                 | 67 0.01             |
|                                                   | VFsum=85.39%             | VF*Schmidsum=0           | .384                |
|                                                   | SchmidFactor(SumVF)=0    | .449                     |                     |
|                                                   |                          |                          | ¥                   |
|                                                   | <                        |                          | >                   |
| AlongRD(X)<br>AlongTD(Y)<br>2 Y                   | <=0 Along ND(Z)          | 4 0                      | SlipDisp            |
|                                                   |                          |                          | Schmideale          |
|                                                   |                          | (                        | Symmetry SchmidCalc |
| SchmidFactorProfile                               |                          |                          |                     |
| □ ND->RD ∨ all                                    | ∽ Ste                    | p <u>1 ~</u>             | SchmidFDisp         |
| AXISROtation VIKLDouib                            | le                       |                          |                     |
|                                                   |                          |                          |                     |

各方位の{hkl}から計算し、最大Schmid因子とVF%から全体のSchmid因子を計算する。

#### 6. ND方向(機械座標系)以外のSchmid因子計算

計算する機械座標系からSchmid因子を計算する。

計算は、結晶方位を指定された機械座標系に対する結晶方位を求め、Schmid因子を計算する。 例えば、 $copper \{112\} < -1 - 11 > 方位をRD軸で回転すると$ 

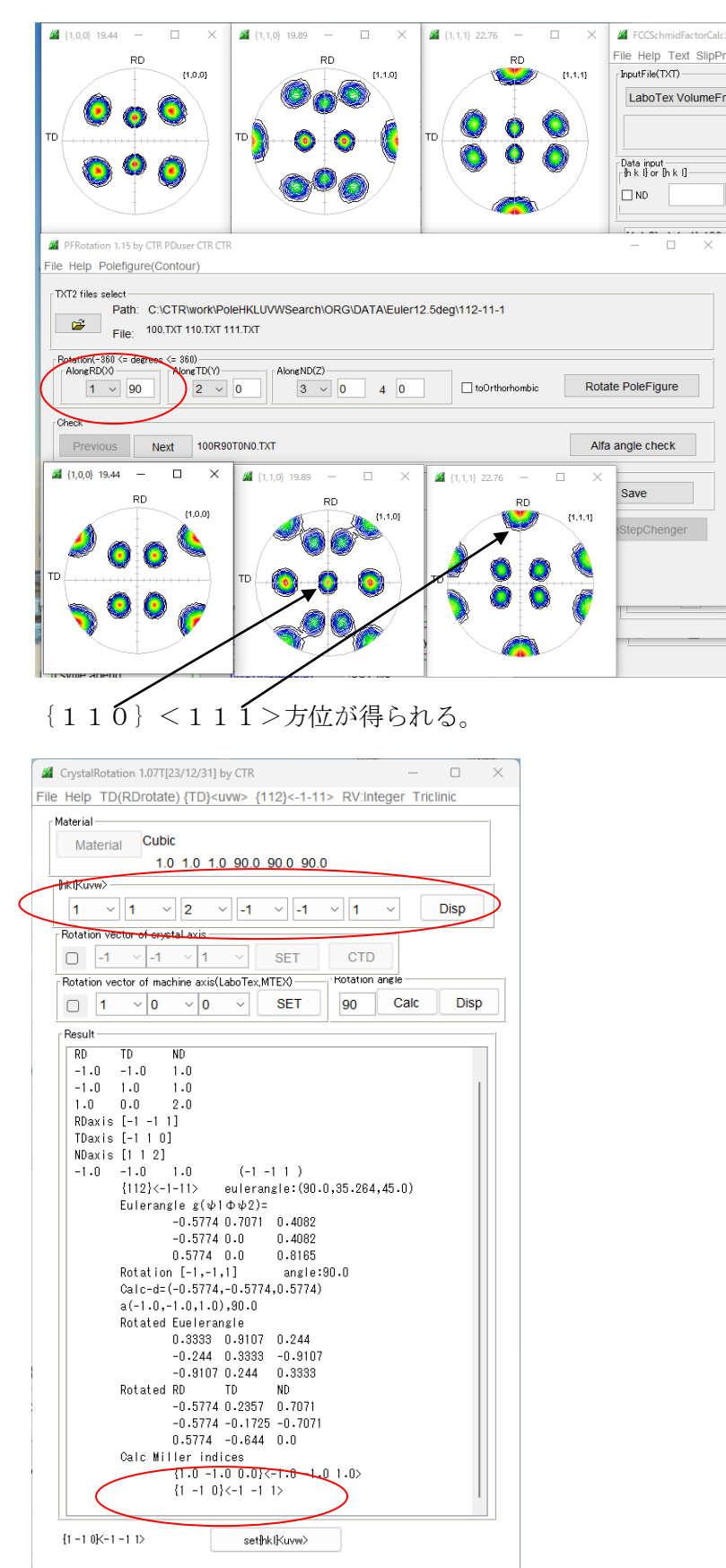

本システムは、上図の CrystalRotation の入力方法を採用する。

{112} <-1-11>方位では RD 軸に 90 度回転<u>(</u>TD 方向) で 0.471を得る。

| BCCSchmidFactorCalc3 3.09T[23/12/31] by |                |                            |                                       | —                |                |
|-----------------------------------------|----------------|----------------------------|---------------------------------------|------------------|----------------|
| le Help Text SlipProfile TD(RDRota      | te) abs(SF)    |                            |                                       |                  |                |
| inputFile(TXT)                          |                |                            |                                       |                  | <u> </u>       |
|                                         | -              | 1                          | (1 1 0                                |                  |                |
| Laborex volumeFraction(SumvFmod         | e) ~           |                            |                                       | -1-112100        | .u             |
|                                         |                |                            |                                       |                  |                |
|                                         |                |                            |                                       | Dis              | p UDSP         |
| -<br>Slin Suntama                       |                |                            |                                       |                  |                |
| onp oystems                             |                |                            |                                       |                  |                |
| ☑ {011}<11-1>   ☑ {112}<11-1>           | 🗹 {123}<11     | 1-1> 🗌 F                   | CC{111}<1-1                           | 0>               | Inverse        |
| Data input                              |                |                            |                                       |                  |                |
| real {h k l} or [h k l]                 | h k            | lKu v w≻——                 |                                       | phi1 PHI phi2 ph | 1<=90,PHI<=90- |
|                                         | Input          |                            | Input                                 |                  | Input          |
|                                         |                |                            | · · · · · · · · · · · · · · · · · · · |                  |                |
| (1 1 2)<-1 -1 1> 100 0                  | -              | 0.408                      | -0.408                                | 0.0              | 0.0            |
| (112)<-1-112100.0                       |                | 0.0                        | 0.0                                   | 0.0              | 0.0            |
|                                         |                | 0.0                        | -0.236                                | -0.236           | 0.471          |
|                                         |                | -0.236                     | -0.236                                | 0.471            | 0.0            |
|                                         |                | 0.0                        | 0.0                                   | 0.0              | 0.0            |
|                                         |                | 0.0                        | 0.0                                   | 0.0              | 0.0            |
|                                         |                | 0.0                        | 0.0                                   | 0.0              | -0.154         |
|                                         |                | -0.309                     | 0.309                                 | 0.154            | -0.463         |
|                                         |                | -0.463                     | 0.154                                 | 0.309            | -0.309         |
|                                         |                | -0.154                     | -0.463                                | -0.463           |                |
|                                         | input          | VF%                        | Schmid                                | VF*Schmid%       |                |
|                                         | {1.01.02.0}<-1 | .0-1.01.0>                 | 100.0                                 | 0.471            | 0.471          |
|                                         | VFsum=100.0    | %<br>(Ourm)/(E)=0_4        | VF*Schmids                            | um=0.471         |                |
|                                         | SchmidFactor   | (SumvF)=0.4                | F7.1                                  |                  |                |
|                                         |                |                            |                                       |                  |                |
|                                         |                |                            |                                       |                  |                |
| Along RD(X) Along TD(Y                  | X=0 Alon       | gND(Z)                     |                                       |                  | Clear          |
|                                         | 0 1            | ~ 0                        | 4 0                                   |                  | Cicai          |
|                                         |                |                            |                                       |                  | SlinDisn       |
| {1.0 -1.0 0.0 }<-1.0 -1.0 1.0> {1 -1 0} | <-1 -1 1>      |                            | >                                     |                  | Cilpolop       |
| Calum Office and Provide                | -              | $\sim$                     |                                       |                  | Schmidcalc     |
|                                         |                |                            |                                       |                  |                |
|                                         |                | <ul> <li>✓ Step</li> </ul> | 1 ~                                   | Symme            | try SchmidCalc |
|                                         |                |                            |                                       |                  |                |
|                                         |                |                            |                                       |                  |                |
| AXISROtation HKLDouible                 |                |                            |                                       | Sc               | hmidFDisp      |

{112} <-1-11>に対し、RD軸を90度回転ではTD方向の{1-10} <-1-11>が
 計算され、{112} からSchmid因子が計算される。
 TD方向RD回転では{TD} <RD>が得られる

以降の説明では、極点図を非対称で説明を行います。

### 6.1 2軸回転

ND 軸を 9 0 度回転 ->TD 軸を - 9 0 度回転 ->ND 軸を - 9 0 度回転は

| _ Rotation(-360 <= degrees <= 360) |              |                |                   |
|------------------------------------|--------------|----------------|-------------------|
| Along RD(X) Along TD(Y)            | AlongND(Z)   |                |                   |
| 3 ~ 0 2 ~ -90                      | 1 ~ 90 4 -90 | toOrthorhombic | Rotate PoleFigure |

で行うが、CrystalRotationの回転は結晶軸で回転が行われるため 方位毎に回転軸が異なる。

{112} <11-1>の方位の場合 ND 軸回転は [112] 軸回転が行われ、

| CrystalRotation 1.03 by CTR PDuser CTR CTR    | _   |      | $\times$ |
|-----------------------------------------------|-----|------|----------|
| File Help                                     |     |      |          |
| Material                                      |     |      | -        |
| Material Cubic Aluminum                       |     |      |          |
| 1.0 1.0 1.0 90.0 90.0 90.0                    |     |      |          |
|                                               |     |      |          |
| 1 ~ 1 ~ 2 ~ 1 ~ 1 ~ -1 ~                      |     | Disp |          |
| Rotation vector of crystal axis               |     |      |          |
| 1 ~ 1 ~ 2 ~ SET CTD                           |     |      |          |
| Rotation vector of machine axis(LaboTex,MTEX) |     |      |          |
| ✓ 0 ~ 0 ~ 1 ~ SET                             | alc | Disp |          |
| - Result                                      |     |      |          |

TD軸の場合 [-110] 軸回転が行われる。

| CrystalRotation 1.03 by CTR PDuser CTR CTR    | —   |      | × |
|-----------------------------------------------|-----|------|---|
| File Help                                     |     |      |   |
| _ Material                                    |     |      | _ |
| Material Cubic Aluminum                       |     |      |   |
| 1.0 1.0 1.0 90.0 90.0 90.0                    |     |      |   |
| hklKuvw>                                      |     |      |   |
| 1 ~ 1 ~ 2 ~ 1 ~ 1 ~ -1 ~                      |     | Disp |   |
| Rotation vector of crystal axis               |     |      | _ |
|                                               |     |      |   |
| Rotation vector of machine axis(LaboTex,MTEX) |     |      |   |
| ☑ 0 ~ 1 ~ 0 ~ SET       90     C              | alc | Disp |   |
| ☑ 0 · 1 · 0 · SET 90 C                        | alc | Disp |   |

#### 6.2 TD方向のSchmid因子

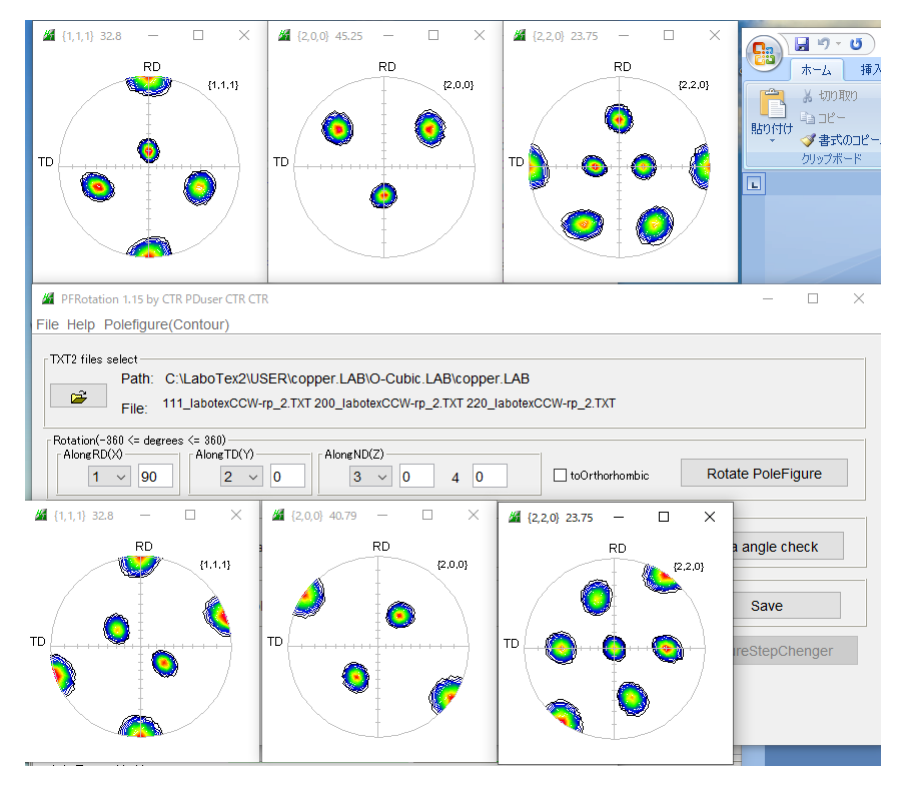

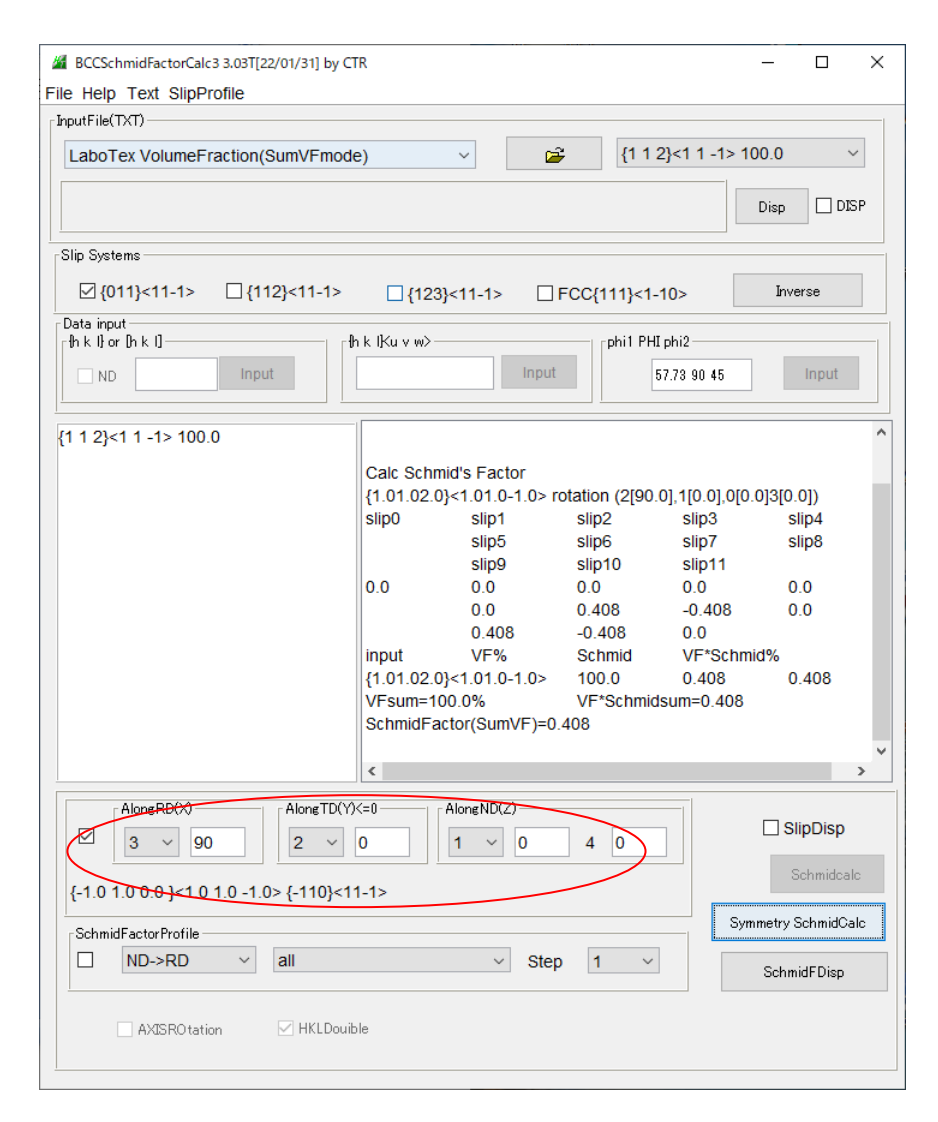

#### 6.3 RD方向のSchmid因子

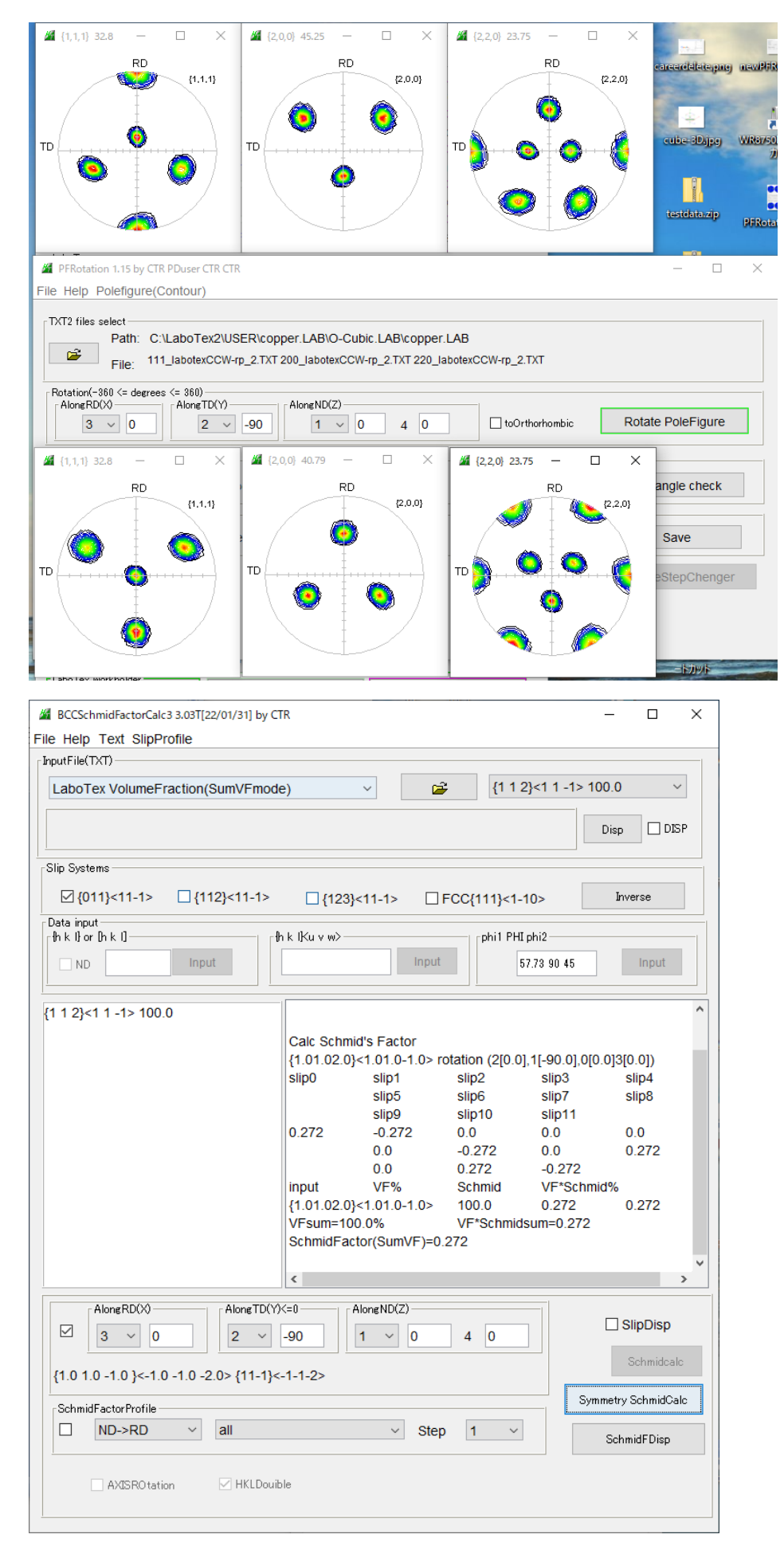

7. LaboTexのVolumeFractionのRD方向、TD方向Schmid因子 ND方向Schmid因子

| BCCSchmidEactorCalc3 3.03T[22/01/31] by CT            | R                       |                | - П X         |  |  |  |
|-------------------------------------------------------|-------------------------|----------------|---------------|--|--|--|
| Eile Help Text SlipBrefile                            |                         |                |               |  |  |  |
|                                                       |                         |                |               |  |  |  |
| InputFile(TXT)                                        |                         |                |               |  |  |  |
| LaboTex VolumeFraction(SumVFmode                      | 2) ~                    |                | 1 -1> 100.0 ~ |  |  |  |
| C:\CTR\DATA\Aluminum-H-O\Aluminum-O\LaboTex\CWAL0.POD |                         |                |               |  |  |  |
| Slip Systems                                          |                         |                |               |  |  |  |
| ☑ {011}<11-1> □ {112}<11-1>                           | □ {123}<11-1>           | FCC{111}<1-10> | Inverse       |  |  |  |
| Data input<br>cfh k lì or lh k lì                     | k lKu v w>−             | rohi1 PHI phi2 |               |  |  |  |
| ND Input                                              | Inj                     | put 57.73      | 90 45 Input   |  |  |  |
| {0 0 1}<1 0 0> 24.89                                  | slip9                   | slip10 s       | lip11         |  |  |  |
| {0 1 3}<1 0 0> 18.86                                  | -0.35 0.175             | 0.175 0        | .0 0.0        |  |  |  |
| {1 1 0}<0 0 1> 8.06                                   | 0.0                     | -0.117 0       | .292 -0.175   |  |  |  |
| {2 3 1}<3 -4 6> 5.02                                  | -0.467                  | 0.117 0        | .35           |  |  |  |
| {2 3 1}<-3 4 -6> 10.24                                | input VF%               | Schmid \       | /F*Schmid%    |  |  |  |
| {1 3 2}<6 -4 3> 16.1                                  | {0.00.01.0}<1.00.00.0>  | 24.89 0        | .408 0.102    |  |  |  |
| {2 1 3}<-3 -6 4> 2 22                                 | {0.01.03.0}<1.00.00.0>  | 18.86 0        | .49 0.092     |  |  |  |
| []                                                    | {1.01.00.0}<0.00.01.0>  | 8.06 0         | .408 0.033    |  |  |  |
|                                                       | {2.03.01.0}<3.0-4.06.0  | > 5.02 0       | .467 0.023    |  |  |  |
|                                                       | {2.03.01.0}<-3.04.0-6.0 | )> 10.24 (     | .467 0.048    |  |  |  |
|                                                       | {1.03.02.0}<6.0-4.03.0  | > 16.1 0       | .467 0.075    |  |  |  |
|                                                       | {2.01.03.0}<-3.0-6.04.0 | )> 2.22 (      | .467 0.01     |  |  |  |
|                                                       | VEsum=85 39%            | VE*Schmidsum   | =0.384        |  |  |  |
|                                                       | SchmidEactor(SumVE)     | =0 449         |               |  |  |  |
|                                                       |                         | 0.440          |               |  |  |  |
|                                                       | <                       |                | >             |  |  |  |
| Along BD(X) Along TD(Y)                               | (=1) Along ND(Z)        |                |               |  |  |  |
|                                                       | -90 1 0                 | 4 0            | SlipDisp      |  |  |  |
| Schmidcalc                                            |                         |                |               |  |  |  |
| {0.0682 1.0 -2.3733 }<1.0 1.072 3.0083> {183-7}<113>  |                         |                |               |  |  |  |
| SchmidFactorProfile                                   |                         |                |               |  |  |  |
| D->RD v all                                           | ~ S                     | tep 1 ~        | SchmidFDisp   |  |  |  |
| AXISROtation HKLDouib                                 | le                      |                |               |  |  |  |
|                                                       |                         |                |               |  |  |  |

### RD方向

| BCCSchmidFactorCalc3 3.03T[22/01/31] by CT           | ſR                                    |                         |                        | - 🗆 X               |  |  |  |
|------------------------------------------------------|---------------------------------------|-------------------------|------------------------|---------------------|--|--|--|
| File Help Text SlipProfile                           |                                       |                         |                        |                     |  |  |  |
| InputFile(TXT)                                       |                                       |                         |                        |                     |  |  |  |
| LaboTex VolumeFraction(SumVFmode                     | e) ~                                  | <b>1</b>                | {1 1 2}<1 1 -1>        | → 100.0 V           |  |  |  |
| C:\CTR\DATA\Aluminum-H-O\Aluminum-O\LaboTex\CW\A     | LO.POD                                |                         |                        | Disp DISP           |  |  |  |
| Slip Systems                                         |                                       |                         |                        |                     |  |  |  |
| ☑ {011}<11-1> □ {112}<11-1>                          | □ {123}< <mark>1</mark> 1-1>          | FCC{                    | 111}<1-10>             | Inverse             |  |  |  |
| Data input                                           | n klKu v w>−−−−                       |                         | nhi1 PHI nhi2          | 1                   |  |  |  |
| ND Input                                             |                                       | Input                   | 57.73 90 45            | Input               |  |  |  |
|                                                      | · · · · · · · · · · · · · · · · · · · |                         |                        |                     |  |  |  |
| {0 0 1}<1 0 0> 24.89<br>{0 1 3}<1 0 0> 18 86         | slip9<br>0.149 -0.37                  | slip<br>72 0.2          | 10 slip11<br>24 -0.122 | -0.328              |  |  |  |
| {1 1 0}<0 0 1> 8.06                                  | 0.45                                  | -0.2                    | 236 -0.258             | 0.494               |  |  |  |
| {2 3 1}<3 -4 6> 5.02                                 | 0.03                                  | 5 -0.2                  | 214 0.179              |                     |  |  |  |
| {2 3 1}<-3 4 -6> 10.24                               | input VF%                             | Sch                     | mid VF*Scl             | hmid%               |  |  |  |
| {1 3 2}<6 -4 3> 16.1                                 | {0.00.01.0}<1.00.0                    | 0.0> 24.                | 89 0.408               | 0.102               |  |  |  |
| {2 1 3}<-3 -6 4> 2.22                                | {0.01.03.0}<1.00.0                    | 10.0> 18.0              | 86 0.477               | 0.09                |  |  |  |
|                                                      | {1.01.00.0}<0.00.0                    | 06.05 5.0               | 0.400                  | 0.033               |  |  |  |
|                                                      | [2.03.01.0]<3.0-4.                    | 06.0> 0.0               | 2 0.47                 | 0.024               |  |  |  |
|                                                      | {1 03 02 03<6 0-4                     | 0-0.0× 10.0<br>03.0> 16 | 1 0.481                | 0.040               |  |  |  |
|                                                      | {2 01 03 0}<-3 0-6                    | 04.0> 2.2               | 2 0.494                | 0.011               |  |  |  |
|                                                      | VFsum=85.39%                          | VF*                     | Schmidsum=0.38         | 4                   |  |  |  |
|                                                      | SchmidFactor(Sum                      | 1VF)=0.45               |                        |                     |  |  |  |
|                                                      |                                       |                         |                        | *                   |  |  |  |
|                                                      | <                                     |                         |                        | >                   |  |  |  |
| AlongRD(X) AlongTD(Y)                                | <=0                                   | Z)                      |                        |                     |  |  |  |
|                                                      | -90 1 ~                               | 0 1                     | 0                      | SlipDisp            |  |  |  |
|                                                      |                                       | •                       |                        | Schmidcalc          |  |  |  |
| {6.0682 1.0 -2.3735 }<1.0 1.072 3.0083> {183-7}<113> |                                       |                         |                        |                     |  |  |  |
| -SchmidFactorProfile                                 |                                       |                         |                        | Symmetry SchmidCalc |  |  |  |
| ND->RD × all                                         | ~                                     | Sten 1                  | ~                      |                     |  |  |  |
|                                                      |                                       | otop i                  |                        | SchmidFDisp         |  |  |  |
| AXISROtation HKLDouit                                | le                                    |                         |                        |                     |  |  |  |
|                                                      |                                       |                         |                        |                     |  |  |  |

### TD方向

| BCCSchmidFactorCalc3 3.03T[22/01/31] by CT<br>File Help Text SlipProfile                                                                                              | R                                                                                                    |                                                                                                    | -                                                                                                    |                                                                                                 |
|----------------------------------------------------------------------------------------------------|----------------------------------------------------------------------------------------------------|----------------------------------------------------------------------------------------------------|----------------------------------------------------------------------------------------------------|-------------------------------------------------------------------------------------------------|
| InputFile(TXT)                                                                                                    |                                                                                                    |                                                                                                    |                                                                                                    |                                                                                                 |
| LaboTex VolumeFraction(SumVFmode                                                                                                    | e) ~                                                                                                    | i 1 2 🚰                                                                                                    | .}<1 1 -1> 100.0                                                                                                    | ~                                                                                               |
| C:\CTR\DATA\Aluminum-H-O\Aluminum-O\LaboTex\CW\AL                                                                                                    | .0.POD                                                                                                    |                                                                                                    | Disp                                                                                                    | DISP                                                                                            |
| Slip Systems                                                                                                    |                                                                                                    |                                                                                                    |                                                                                                    |                                                                                                 |
| ☑ {011}<11-1> □ {112}<11-1>                                                                                                    | ☐ {123}<11-1>                                                                                                    | FCC{111}<1-1                                                                                                    | 10> In                                                                                                    | verse                                                                                           |
| Data input<br>                                                                                                    | ık lKuvw>                                                                                                    | rehi1 PHI                                                                                                    | phi2                                                                                                    |                                                                                                 |
| ND Input                                                                                                    | h                                                                                                    | nput 5                                                                                                    | 7.73 90 45                                                                                                    | Input                                                                                           |
| {0 0 1}<1 0 0> 24.89<br>{0 1 3}<1 0 0> 18.86<br>{1 1 0}<0 1> 8.06<br>{2 3 1}<3 -4 6> 5.02<br>{2 3 1}<-3 4 -6> 10.24<br>{1 3 2}<-6 -4 3> 16.1<br>{2 1 3}<-3 -6 4> 2.22 | slip9           0.015         0.059           0.261         0.373           input         VF%           {0.00.01.0}<1.00.00.0 | slip10<br>-0.075<br>0.184<br>-0.445<br>Schmid<br>> 24.89<br>> 18.86<br>> 8.06<br>0> 5.02<br>0> 10.24<br>0> 16.1<br>0> 2.22<br>VF*Schmids<br>;)=0.441 | slip11<br>-0.174<br>-0.298<br>0.072<br>VF*Schmid%<br>0.408<br>0.408<br>0.408<br>0.445<br>0.445<br>0.445<br>0.445<br>0.445<br>0.445<br>0.445<br>sum=0.376 | -0.087<br>0.115<br>0.102<br>0.092<br>0.033<br>0.022<br>0.046<br>0.046<br>0.046<br>0.072<br>0.01 |
| Along RD(X)<br>3 \[ 90 \]<br>2 \[ 2 \]                                                                                                    | (=0 Along ND(Z) - 0 0                                                                                                    | 4 0                                                                                                    |                                                                                                    | SlipDisp<br>Schmidcalc                                                                          |
| {2.4445 -1.8889 -1.0 }<-1.0 -2.0 1.333                                                                                                    | 3> {22-17-9}<-3-64>                                                                                                    |                                                                                                    | Symmetry                                                                                                    | / SchmidCalc                                                                                    |
|                                                                                                    | ~                                                                                                    | Step 1 ~                                                                                                    | Sch                                                                                                    | midFDisp                                                                                        |
| AXISROtation VI HKLDouib                                                                                                    | le                                                                                                    |                                                                                                    |                                                                                                    |                                                                                                 |

8. NDからRD、NDからTD連続Schmid因子プロファイル

| -Schmid | SchmidFactorProfile |            |  |  |  |  |  |  |  |
|---------|---------------------|------------|--|--|--|--|--|--|--|
|         | ND->RD ~            | ✓ Step 1 ✓ |  |  |  |  |  |  |  |
|         | ND->RD              |            |  |  |  |  |  |  |  |
| (       | ND->TD              | HKLDouible |  |  |  |  |  |  |  |
|         | AXISRUtation        | HKLDouible |  |  |  |  |  |  |  |

扱うデータは、デモデータとLaboTexのVolumeFraction結果

### 8.1 デモデータ

| BCCSchmidFactorCalc3 3.08T[23/12/31] by CTR                                                                                                    | – 🗆 X               |
|----------------------------------------------------------------------------------------------------|---------------------|
| File Help Text SlipProfile ND SF                                                                                                    |                     |
| InputFile(TXT)                                                                                                    |                     |
| LaboTex VolumeFraction(SumVFmode)                                                                                                    | -1> 100.0 ~         |
|                                                                                                    | Disp DISP           |
| Slip Systems                                                                                                    |                     |
| ☑ {011}<11-1> ☑ {112}<11-1> ☑ {123}<11-1> □ FCC{111}<1-10>                                                                                                    | Inverse             |
| Data input                                                                                                    | HI obi?             |
| Input                                                                                                    | Input               |
| {1 1 2}<1 1 -1> 100.0                                                                                                    |                     |
| Along RD(x)         Along TD(Y)<=0                                                                                                    |                     |
|                                                                                                    | Conportop           |
| SchmidEactorProfile                                                                                                    | Schmidcalc          |
| Independent and the step of the step of th | Symmetry SchmidCalc |
| AVISRO tation HKLD ouible                                                                                                    | SchmidFDisp         |

### ND->RDを5度間隔で引っ張り(SF)表示

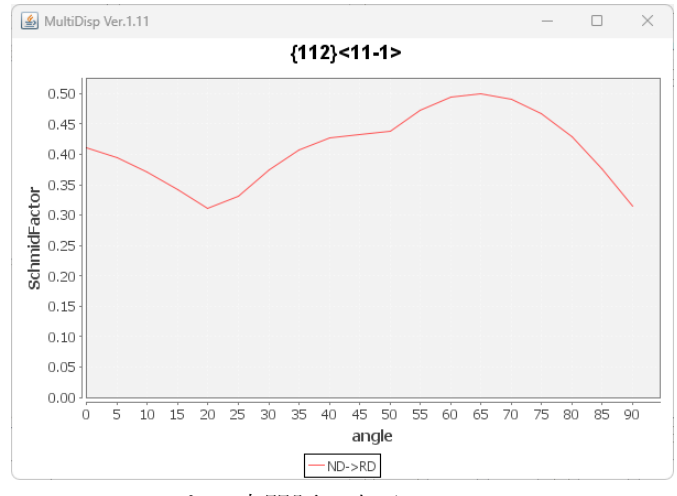

### ND->TDを5度間隔で表示

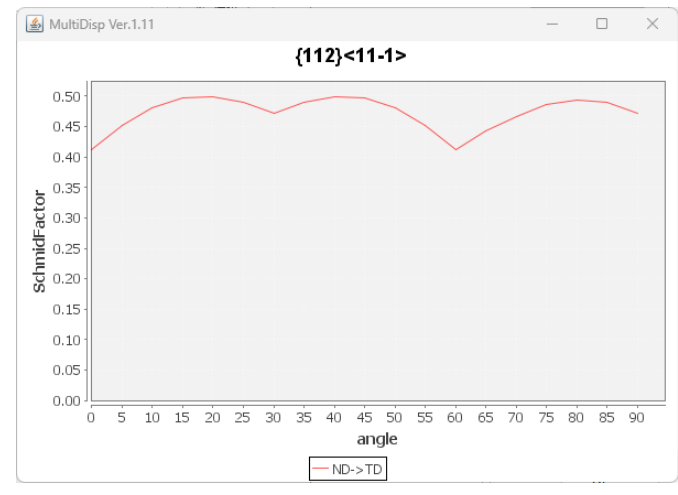

### 8.2 LaboTexOVolumeFraction

| BCCSchmidFactorCalc3 3.03T[22/01/31] by CTR                                                                                                    | - 🗆 X               |
|----------------------------------------------------------------------------------------------------|---------------------|
|                                                                                                    |                     |
| LaboTex VolumeFraction(SumVFmode)                                                                                                    | 2> 100.0 ~          |
| C:(CTR\DATA\Aluminum-H-OlAluminum-OlLaboTex\CW\ALO.FOD                                                                                                    | Disp DISP           |
| Slip Systems                                                                                                    |                     |
| ☑ {011}<11-1> □ {112}<11-1> □ {123}<11-1> □ FCC{111}<1-10>                                                                                                    | Inverse             |
| Data input<br>                                                                                                    |                     |
|                                                                                                    | Input               |
| {0 0 1}<1 0 0> 24.89<br>{0 1 3}<1 0 0> 18.86<br>{1 1 0}<0 0 1> 8.06<br>{2 3 1}<3 -4 6> 5.02<br>{2 3 1}<-3 4 -6> 10.24<br>{1 3 2}<6 -4 3> 16.1<br>{2 1 3}<-3 -6 4> 2.22 |                     |
| Along RD(X)         Along TD(Y)<=0         Along ND(Z)           3 v 0         2 v 0         1 v 0 4 0                                                                 | Schmidcalc          |
| - SchwidE satar Profile                                                                                                    | Symmetry SchmidCalc |
| ✓     ND->RD     ✓     all     ✓     Step     5     ✓                                                                                                    | SchmidFDisp         |
| AXISRO tation I HKLDouible                                                                                                    |                     |

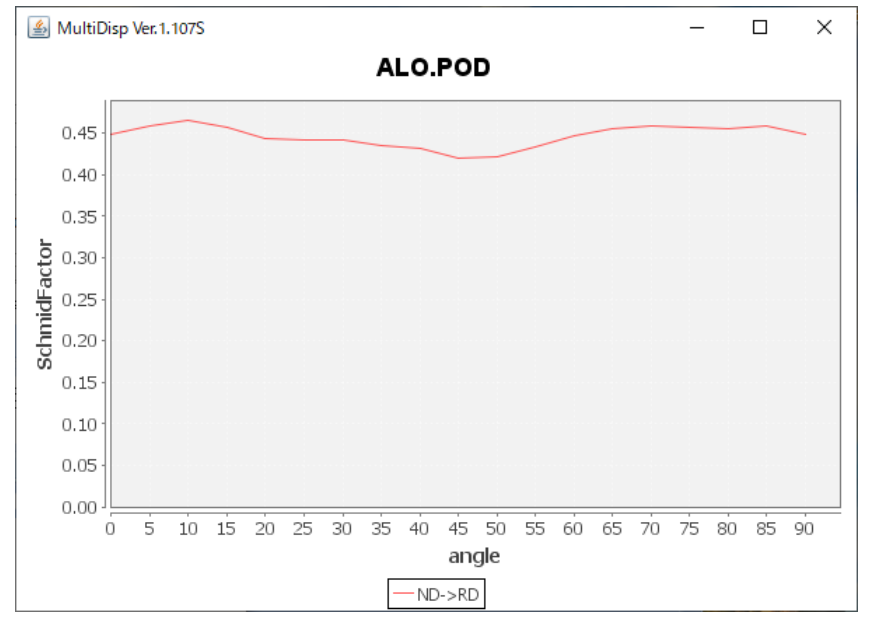

| 表示して | いるテキス | トデー | タ |
|------|-------|-----|---|
|------|-------|-----|---|

| FCCSchmidFactorCalc3 3.00 by CTR SPuser |      |             |             |
|-----------------------------------------|------|-------------|-------------|
| File Help                               | Text | SlipProfile |             |
| _InputFile(T                            |      | SlipProfile |             |
| LaboTe                                  |      | VFGraph     | (SumVFmode) |
|                                         |      |             |             |

STARTANGLE=0.0 STOPANGLE=90.0 STEPANGLE=5.0

 OBJFILE=C:\CTR\DATA\Aluminum-H-O\Aluminum-O\LaboTex\CW\ALO.POD

 COMMENT

 AXIS=angle
 ND->RD

 DATA-NUMBER=19

 0.0
 0.4492

 5.0
 0.4602

 10.0
 0.4625

 15.0
 0.4562

 20.0
 0.4448

30

8.3 LaboTexのVolumeFractionの各方位の表示

Schmid因子プロファイルと指定された方位のSchmid因子プロファイルを表示

| {0 0 1}<1 0 0> 24.89<br>{0 1 3}<1 0 0> 18.86<br>{1 1 0}<0 0 1> 8.06<br>{2 3 1}<3 -4 6> 5.02<br>{2 3 1}<-3 4 -6> 10.24<br>{1 3 2}<6 -4 3> 16.1<br>{2 1 3}<-3 -6 4> 2.22 |                                         |          |                     |
|----------------------------------------------------------------------------------------------------|-----------------------------------------|----------|---------------------|
|                                                                                                    | all<br>{001}<100>                       |          |                     |
| Along RD(X)                                                                                                    | {013}<100><br>{110}<001><br>{231}<3-46> | 0 4 0    | Schmidcalc          |
|                                                                                                    | {231}<-34-6><br>{132}<6-43>             |          | Symmetry SchmidCalc |
| SchmidFactorProfile                                                                                                    | {213}<-3-64><br>all                     | Step 5 ~ | SchmidFDisp         |
|                                                                                                    |                                         |          |                     |

RD->TD方向Schmid因子プロファイル

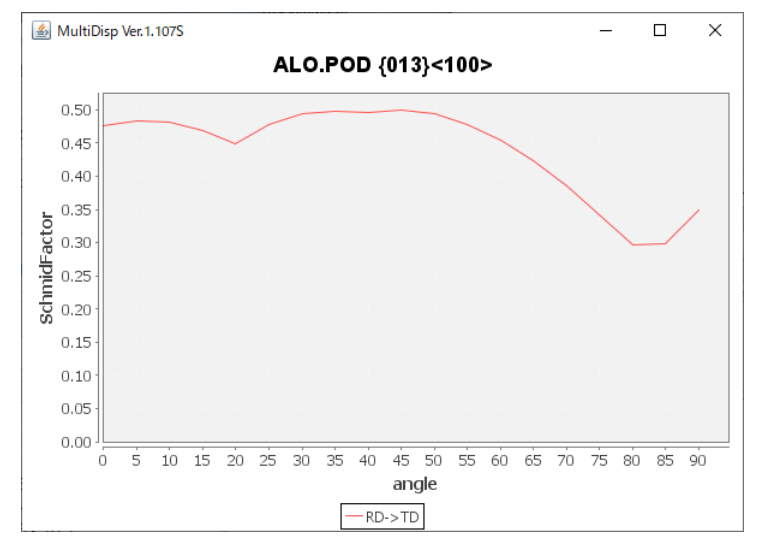

各滑り方向のプロファイル(1方位を選択時表示できます)

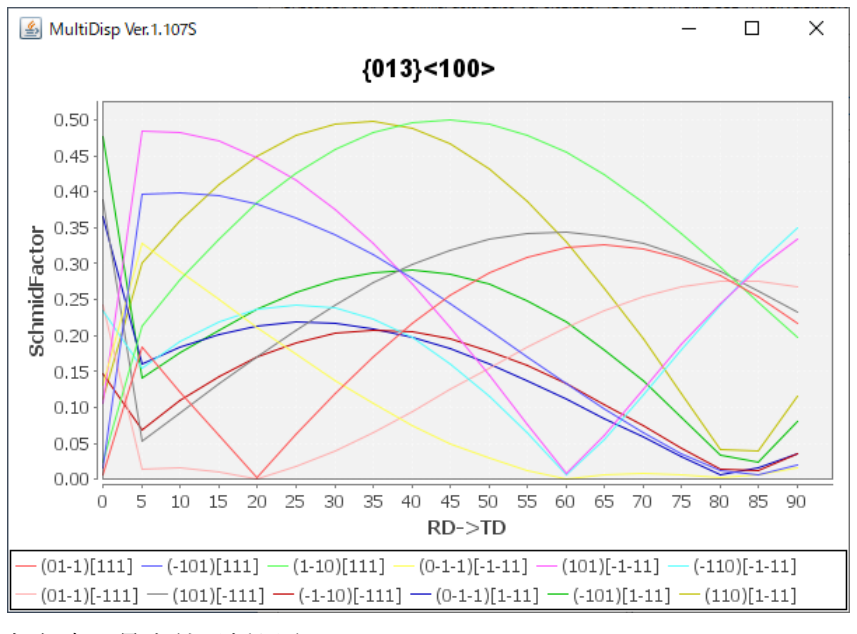

各角度の最大値が採用される。

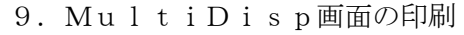

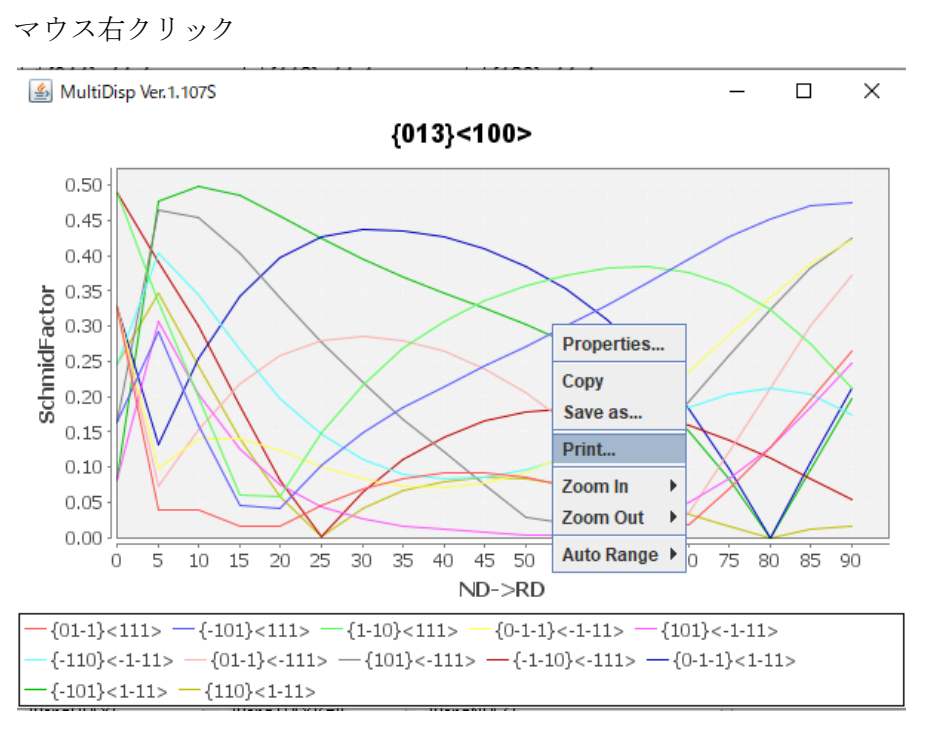

#### 10. SlipSystemの変更

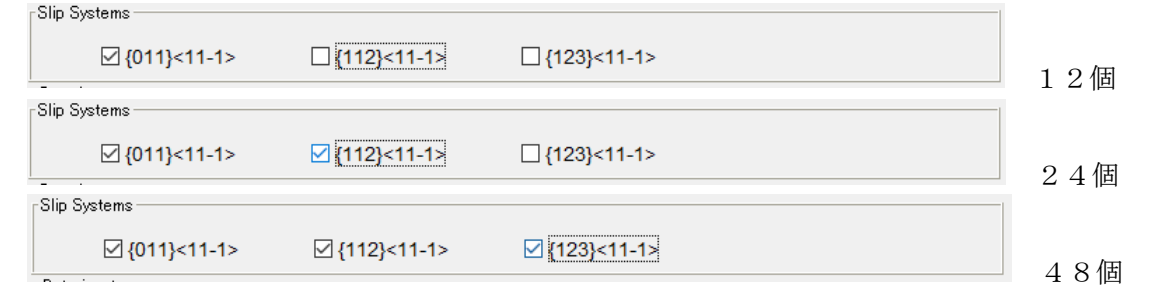

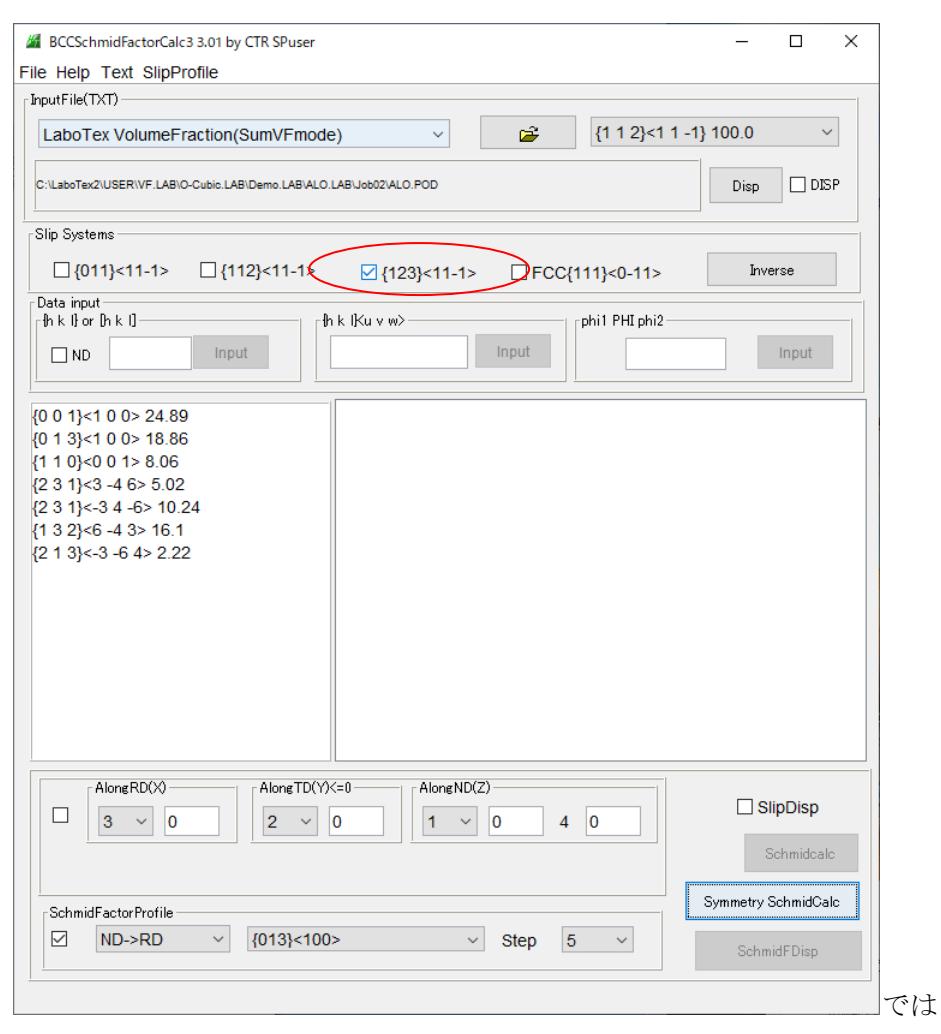

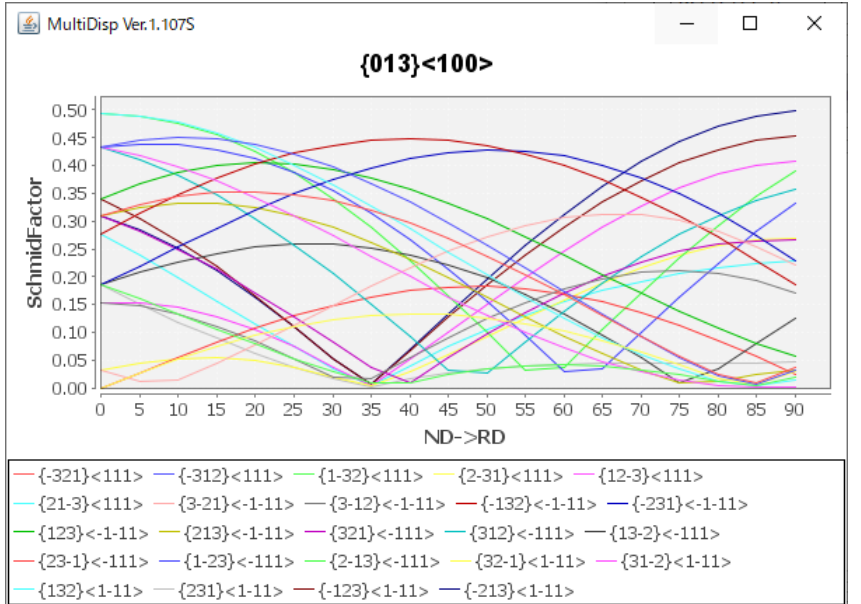

#### 11. Inverse表示

| Slip Systems                 |                            |               |                |         |
|------------------------------|----------------------------|---------------|----------------|---------|
| ☑ {011}<1 <mark>1</mark> -1> | □ {112}<11-1>              | □ {123}<11-1> | FCC{111}<0-11> | Inverse |
| 方位角度(0.(                     | $)) \longrightarrow \{45,$ | 55}に変化させ      | せSchmid因子      | を表示     |
| Slip Systems                 |                            |               |                |         |
| □ {011}<11-1>                | □ {112}<11-1>              | ☐ {123}<11-1> | FCC{111}<0-11> | Inverse |

FCCのSchmid因子が表示されが、MAXが0.5である為、等高線の変更を行う。 FCCとBCCの組み合わせは行えません。方位角度から方位指数を作成し、Schmid計算

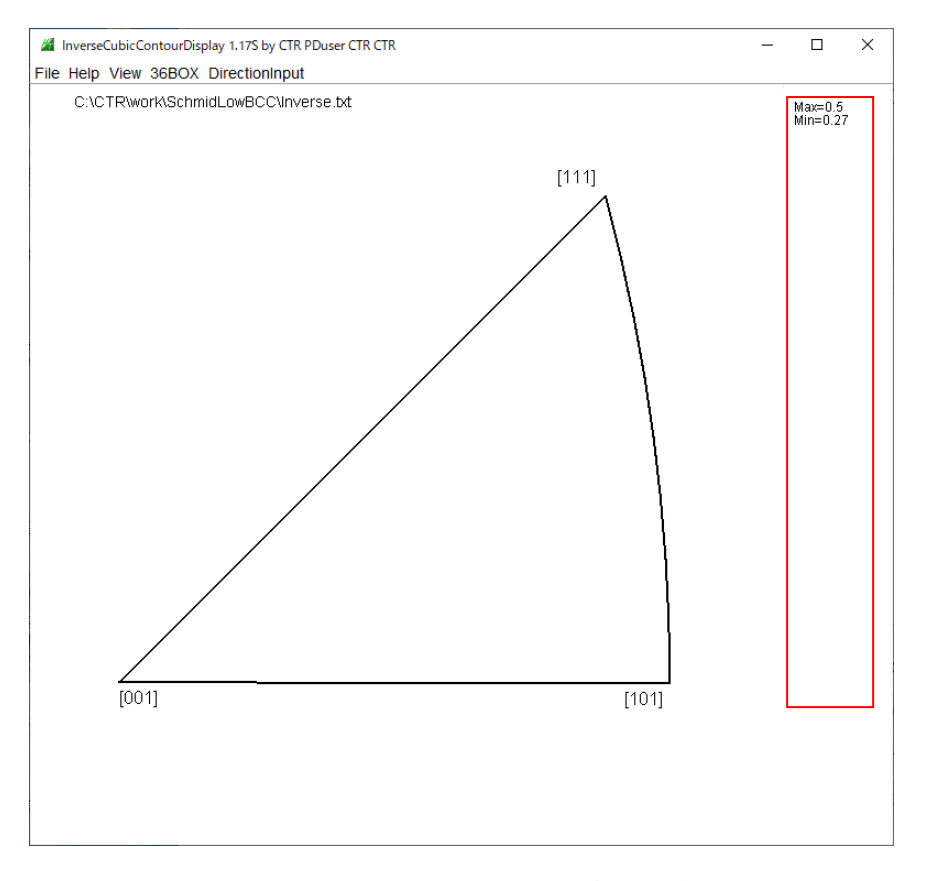

この部分をマウスクリックし、表示条件を変更する。

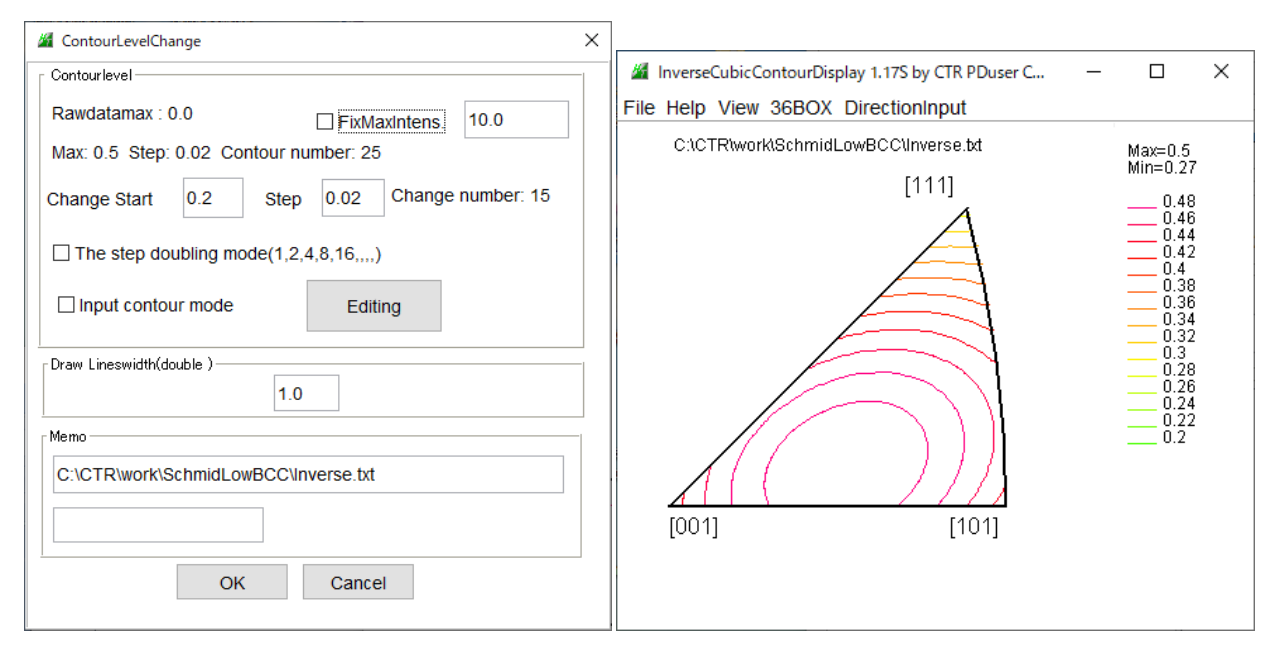

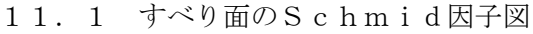

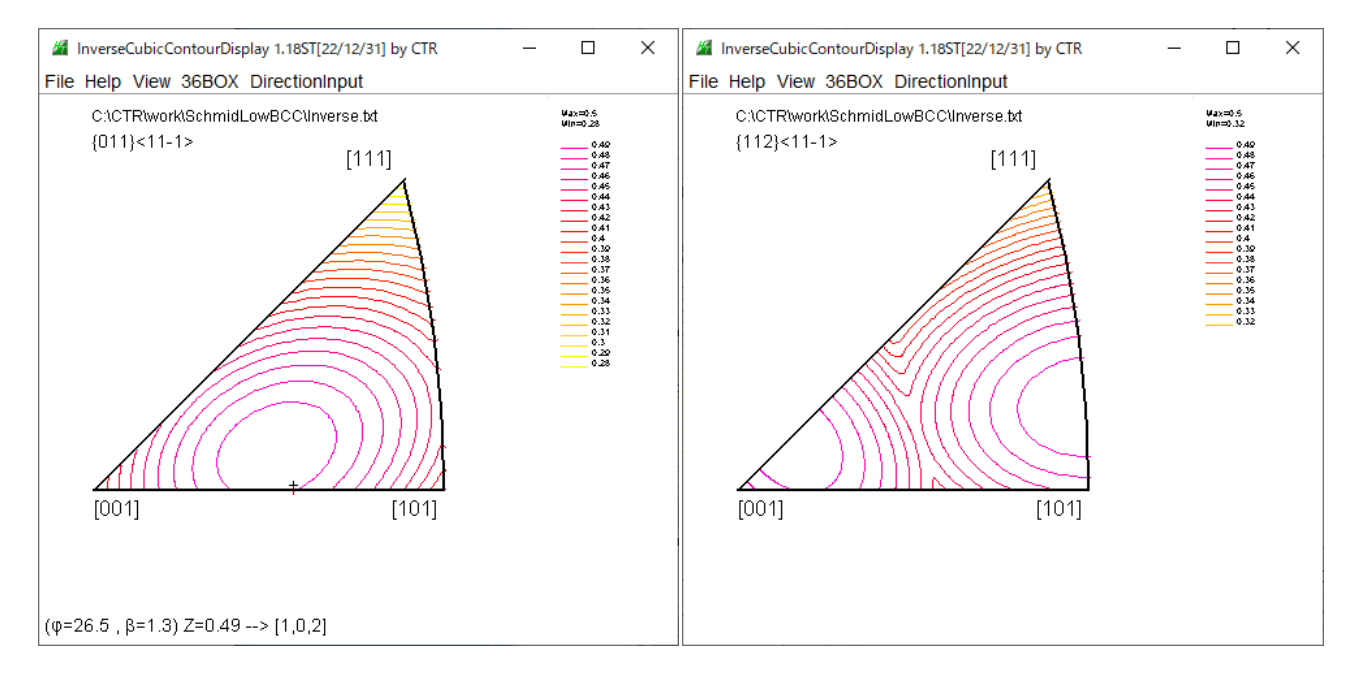

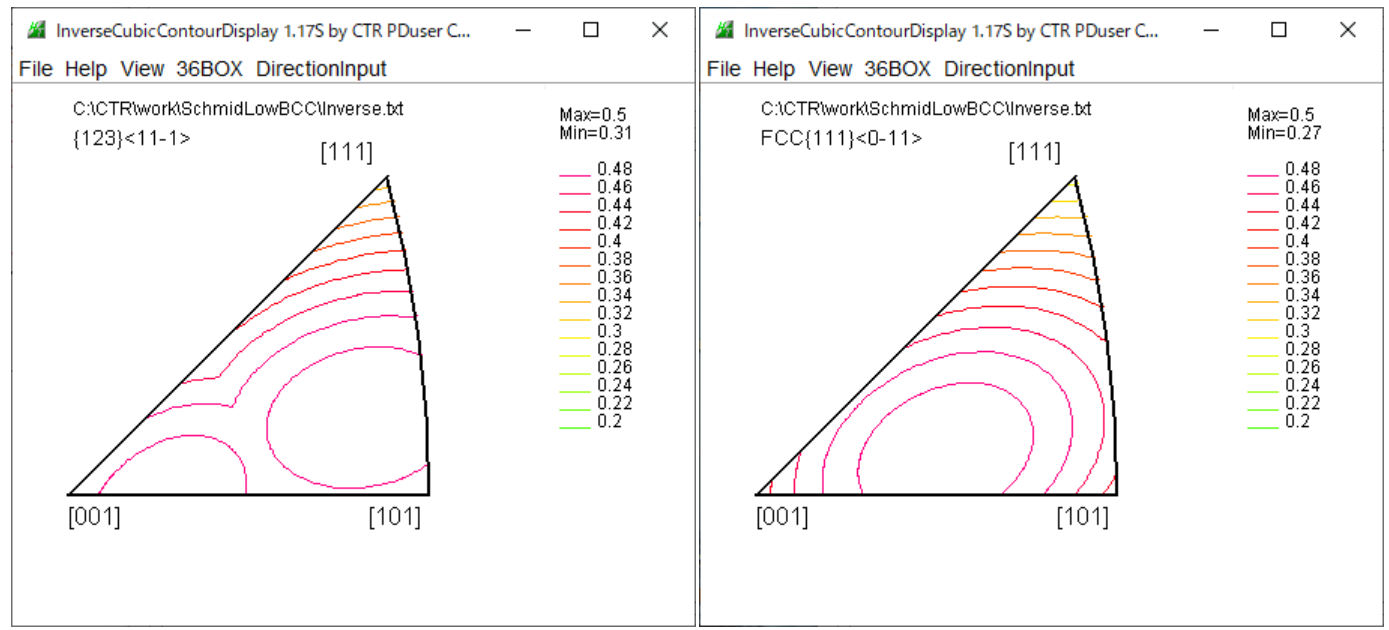

#### 11.2 マウス操作

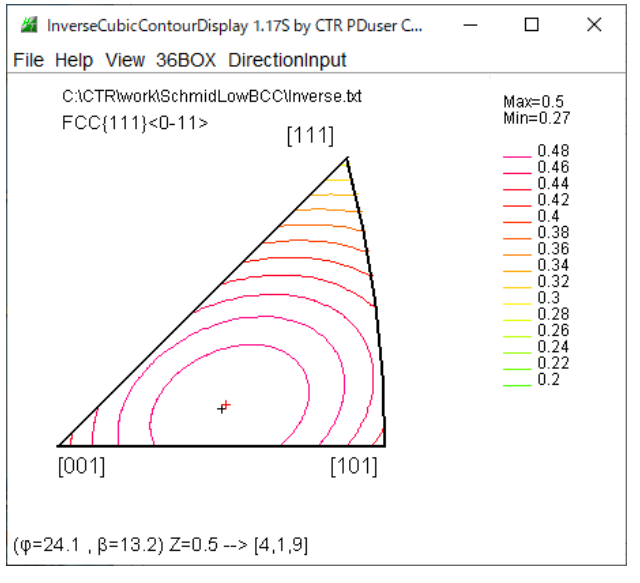

画面上をマウス移動で リアルタイムに方位と密度を表示 クリックで固定される

11.3 方位の入力

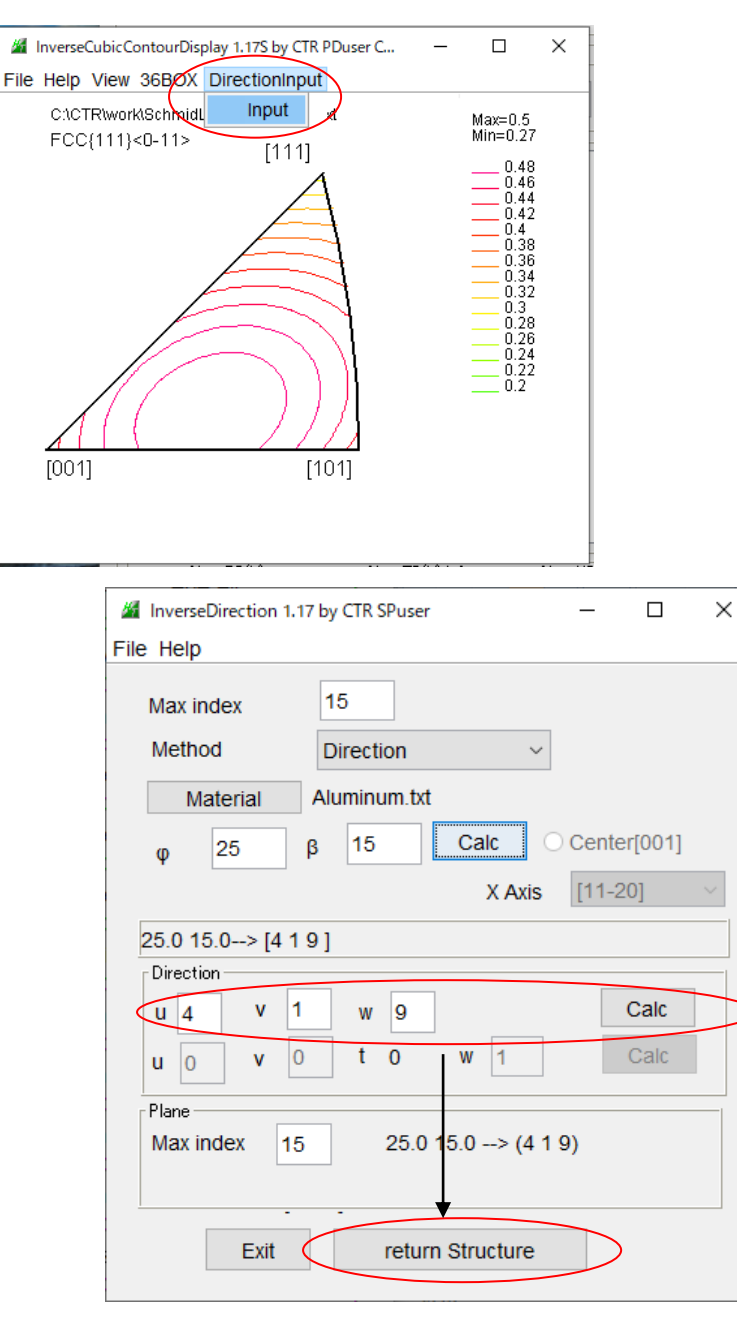

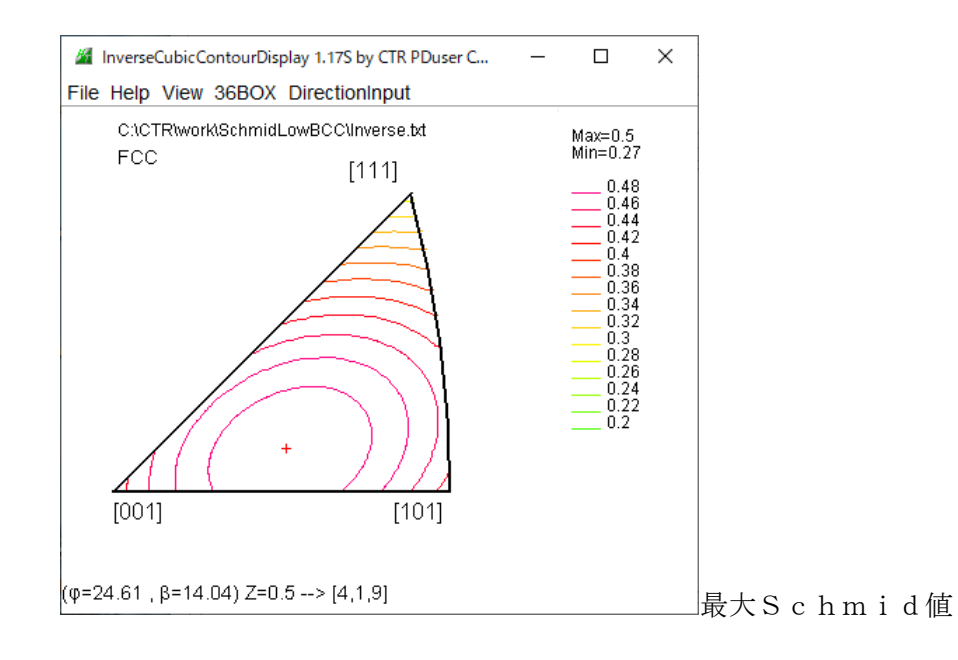

#### 11.4 等高線色変更

全て黒色に変更

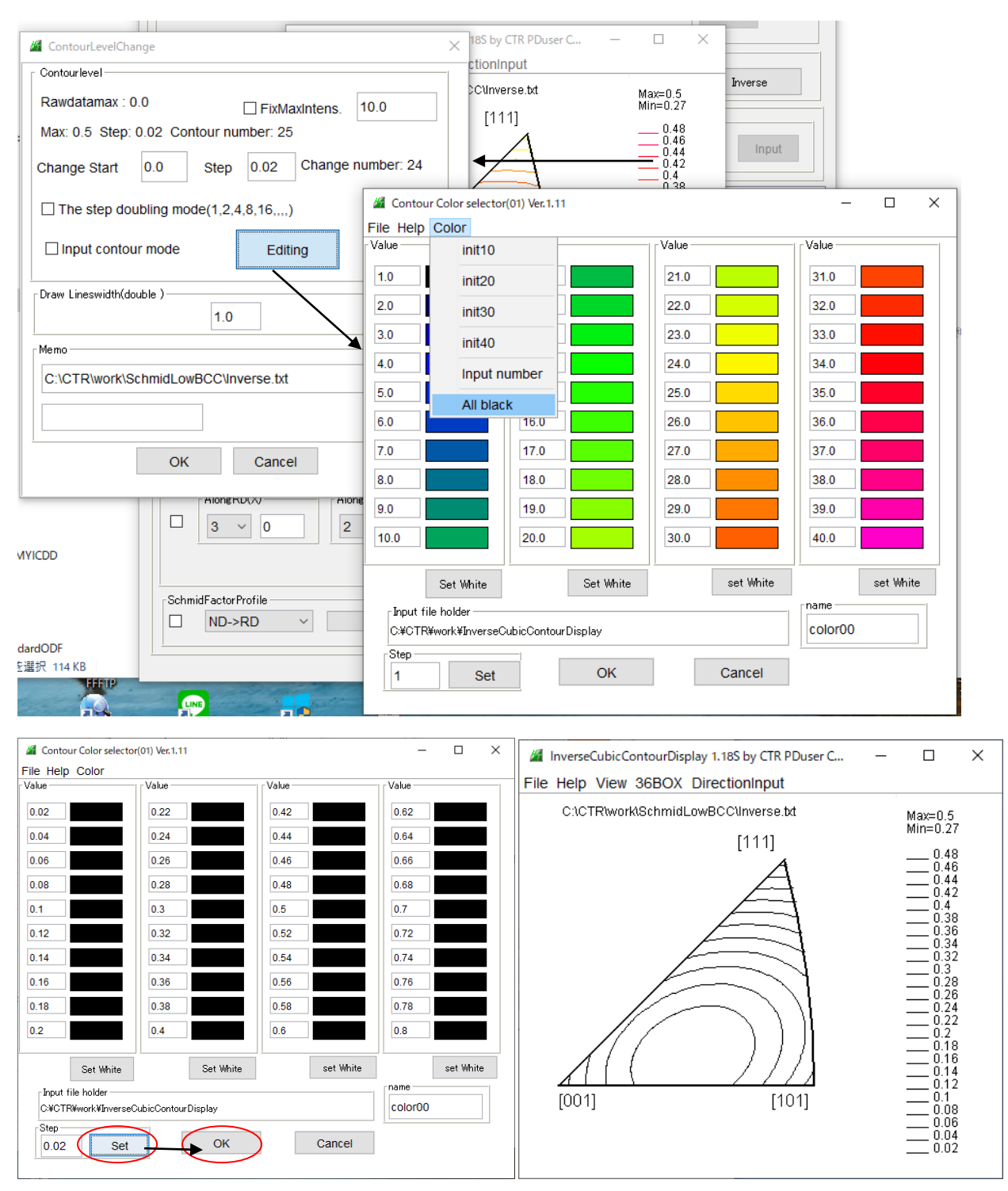

12. 手入力VolumeFraction

| utFile(TXT)                                                                                                    |                                                                                                    |                                                                                           |
|----------------------------------------------------------------------------------------------------|----------------------------------------------------------------------------------------------------|-------------------------------------------------------------------------------------------|
| LaboTex VolumeFraction(Sum                                                                                                    | VFmode) 🗸 🔁                                                                                                    | {1 1 0}<1 -1 2> 100.0 ~                                                                   |
|                                                                                                    |                                                                                                    | Disp DIS                                                                                  |
| Slip Systems                                                                                                    |                                                                                                    |                                                                                           |
| ☑ {011}<11-1> □ {112}<                                                                                                    | 11-1> 🗌 {123}<11-1> 🗌 FCC                                                                                       | {011}<11-1> Inverse                                                                       |
| Data input<br>fh k I} or [h k I]                                                                                                    | h k lKu v w><br>Input                                                                                           | phi1 PHI phi2                                                                             |
|                                                                                                    |                                                                                                    |                                                                                           |
|                                                                                                    |                                                                                                    |                                                                                           |
| a h m i d田乙計管け 、                                                                                                    | の部分のデータを誇ひ込み計算                                                                                                  | 当 ヤ わ ス                                                                                   |
| chmid因子計算は、3<br>入力を行う場合、Labo                                                                                                    | この部分のデータを読み込み計算<br>o T e x V o l u m e F r a c r                                                                | 草される。<br>t i o n モードでデモデータ                                                                |
| c h m i d 因子計算は、3<br>入力を行う場合、L a b d                                                                                                    | この部分のデータを読み込み計算<br>o T e x V o l u m e F r a c f                                                                | 草される。<br>t i o n モードでデモデータ                                                                |
| c h m i d 因子計算は、3<br>入力を行う場合、 L a b d<br>  BCCSchmidFactorCalc3 3.03T[22/01/31]<br>e Help Text SlipProfile                                                                                                    | この部分のデータを読み込み計算<br>o T e x V o l u m e F r a c f<br>] by CTR                                                    | 草される。<br>t i o n モードでデモデータ<br>- ロ ×                                                       |
| c h m i d 因子計算は、こ<br>入力を行う場合、L a b d<br>  BCCSchmidFactorCalc3 3.03T[22/01/31]<br>e Help Text SlipProfile<br>1putFile(TXT)                                                                                                    | この部分のデータを読み込み計算<br>o T e x V o l u m e F r a c f<br>] by CTR                                                    | 章される。<br>t i o n モードでデモデータ<br>– ロ ×                                                       |
| c h m i d 因子計算は、3<br>入力を行う場合、L a b d<br>BCCSchmidFactorCalc3 3.03T[22/01/31]<br>e Help Text SlipProfile<br>nputFile(TXT)<br>LaboTex VolumeFraction(SumVF                                                                                         | この部分のデータを読み込み計算<br>o T e x V o l u m e F r a c f<br>] by CTR                                                    | 草される。<br>t i o n モードでデモデータ<br>- □ ×<br>110}<1-12>100.0 ~                                  |
| c h m i d 因子計算は、こ<br>入力を行う場合、L a b d<br>BCCSchmidFactorCalc3 3.03T[22/01/31]<br>e Help Text SlipProfile<br>uputFile(TXT)<br>LaboTex VolumeFraction(SumVF                                                                                         | この部分のデータを読み込み計算<br>o T e x V o l u m e F r a c f<br>]by CTR                                                     | 草される。<br>t i o n モードでデモデータ<br>ー ロ X<br>110}<1-12>100.0 ~<br>Disp ロDISP                    |
| c h m i d 因子計算は、こ<br>入力を行う場合、L a b d<br>BCCSchmidFactorCalc3 3.03T[22/01/31]<br>e Help Text SlipProfile<br>sputFile(TXT)<br>LaboTex VolumeFraction(SumVF                                                                                         | この部分のデータを読み込み計算<br>o T e x V o l u m e F r a c f<br>]by CTR                                                     | 算される。<br>t i o n モードでデモデータ<br>- □ ×<br>110}<1-12>100.0 ~<br>□ DISP                        |
| c h m i d 因子計算は、こ<br>入力を行う場合、L a b d<br>BCCSchmidFactorCalc3 3.03T[22/01/31]<br>e Help Text SlipProfile<br>nputFile(TXT)<br>LaboTex VolumeFraction(SumVF                                                                                         | この部分のデータを読み込み計算<br>oTexVolumeFrac<br>]byCTR<br>mode) ~ ☞ {<br>-1> □{123}<11-1> □FCC{011                         | 算される。<br>t i o n モードでデモデータ<br>ー ロ X<br>110}<1-12>100.0<br>Disp DISP<br>A<11-1><br>Inverse |
| c h m i d 因子計算は、こ<br>入力を行う場合、L a b d<br>BCCSchmidFactorCalc3 3.03T[22/01/31]<br>e Help Text SlipProfile<br>nputFile(TXT)<br>LaboTex VolumeFraction(SumVF<br>Slip Systems<br>☑{011}<11-1> □{112}<11<br>Data input<br>th k IJ or Dn k I]           | この部分のデータを読み込み計算<br>oTexVolumeFrac<br>]byCTR<br>=mode) ~ 译 {<br>-1> □{123}<11-1> □FCC{011]<br>_ thktkuvw>phi     | 算される。<br>t i o n モードでデモデータ<br>ー ロ ×<br>110}<1-12>100.0 ~<br>Disp DISP<br>><11-1> Inverse  |
| c h m i d 因子計算は、こ<br>入力を行う場合、L a b d<br>BCCSchmidFactorCalc3 3.03T[22/01/31]<br>e Help Text SlipProfile<br>1putFile(TXT)<br>LaboTex VolumeFraction(SumVF<br>Slip Systems<br>☑ {011}<11-1> □ {112}<11<br>Data input<br>th k l] or [h k l]<br>□ ND | この部分のデータを読み込み計算<br>oTexVolumeFrac<br>]byCTR<br>=mode) ~ 译 {<br>-1> □{123}<11-1> □FCC{011]<br>  h k lKu v w> phi | 算される。<br>t i o n モードでデモデータ<br>ー ロ ×<br>110}<1-12>100.0 ~<br>Disp DISP<br>><11-1> Inverse  |

| InputFile(TXT)                    |                                                               |                     |
|-----------------------------------|---------------------------------------------------------------|---------------------|
| LaboTex VolumeFraction(SumVFn     | ode) ~ 🖆 {1 1 0}<1 -1 2>                                      | · 100.0 ~           |
|                                   |                                                               | Disp DISP           |
| Slip Systems                      |                                                               |                     |
| ☑ {011}<11-1>   □ {112}<11-1      | > []{123}<11-1> []FCC{011}<11-1>                              | Inverse             |
| Data input<br>_{h k l} or [h k l] | րի k IKu v w>լ բphi1 PHI phi2                                 |                     |
| ND Input                          | Input                                                         | Input               |
| {1 2 3}<1 1 -1> 30.0              | 0.0 0.0 0.0                                                   | ^                   |
| {0 1 1 }<1 0 0> 30                | {1.01.00.0}<1.00.00.0> rotation (2[0.0],1[0.0],0[0            | .0]3[0.0])          |
| {1 1 0}<1 0 0> 40                 | slipo slipi slip2 slip3<br>slip5 slip6 slip7                  | slip4<br>slip8      |
|                                   | slip9 slip10 slip11                                           | onpo                |
|                                   | 0.408 -0.408 0.0 0.408                                        | -0.408              |
|                                   | 0.0 0.0 0.0                                                   | 0.0                 |
|                                   | 0.0 0.0 0.0                                                   |                     |
| T                                 | Input VF% Schmid VF*Sci<br>(1.02.02.0)<1.01.0.1.0> 20.0 0.467 | nmid%               |
|                                   | {0.01.01.0}<1.00.00 > 30.0 0.487                              | 0.14                |
|                                   | {1.01.00.0}<1.00.00.0> 40.0 0.408                             | 0.163               |
|                                   | VFsum=100.0% VF*Schmidsum=0.42                                | 6                   |
|                                   | SchmidFactor(SumVF)=0.426                                     |                     |
|                                   |                                                               | ×                   |
|                                   | <                                                             | >                   |
| AlongRD(X) AlongT                 | D(Y)<=0 AlongND(Z)                                            | _                   |
| 3 ~ 0 2                           | / 0 1 / 0 4 0                                                 | SlipDisp            |
|                                   |                                                               | Sohmidoolo          |
|                                   |                                                               | Jernindeale         |
|                                   |                                                               | Symmetry SchmidCalc |
| SchmidFactorProfile               |                                                               |                     |
| □ ND->RD ∨ all                    | ✓ Step 1 ✓                                                    | SchmidFDisp         |
|                                   |                                                               |                     |
| AXISBOtation HKLE                 | ouible                                                        |                     |

データを書き換えて計算を行う。

13. Free, Triclinic, Orthorhombic

入力データや解析結果に対しeuler角度の制限を行います。

Triclinic (360, 90, 90)

Orthorhombic (90, 90, 90)

| BCCSchmidFactorCalc3 3.11T[23/12/31] by CTR                                                                                                    | - 🗆 X                                                                                                    |
|----------------------------------------------------------------------------------------------------|----------------------------------------------------------------------------------------------------|
| File Help Text SlipProfile RD(TDRotate) abs(SF) Orthorhombic                                                                                                    |                                                                                                    |
| InputFile(TXT)                                                                                                    |                                                                                                    |
| LaboTex VolumeFraction(SumVFmode) V 23 1 2}<4 -6                                                                                                    | 5 -3> 100 V                                                                                                    |
|                                                                                                    | Disp DISP                                                                                                    |
| Slip Systems                                                                                                    |                                                                                                    |
| □ {011}<11-1> □ {112}<11-1> □ {123}<11-1> ☑ FCC{111}<1-10>                                                                                                    | Inverse                                                                                                    |
| Pata input<br>real th k l} or [h k l] th k lKu v w> phi 1 F                                                                                                    | PHI phi2 phi1<=90,PHI<=90-                                                                                     |
| Input                                                                                                    | Input                                                                                                    |
| {3 1 2}<4 -6 -3> 100       Oals Oshmid's Factor abs (SF)mode         (2.01.03.0)<-3.0-6.04.0> rotation (2[0.0],1[-90         slip0       slip1       slip2       slip         slip5       slip6       slip         0.174       0.261       0.087       -0.0         -0.007       0.094       0.44         0.335       0.1       0.22         input       VF%       Schmid       VF*         (2.01.03.0)<-3.0-6.04.0>       100.0       0.44         0.335       0.1       0.22         input       VF%       Schmid       VF*         (2.01.03.0)<-3.0-6.04.0>       100.0       0.44         VFsum=100.0%       VF*Schmidsum=0         SchmidFactor(SumVF)=0.422                                                                                                    | 0.0].0[0.0]3[0.0])<br>3 Slip4<br>7 Slip8<br>11<br>167 -0.06<br>22 0.328<br>34<br>'Schmid%<br>22 0.422<br>0.422 |
| Along RD(X)<br>$3 \lor 0$ $2 \lor -90$ $1 \lor 0 4 0$ $3 - 4 > 2 1 > 2 > 1 > 2 > 1 > 1$ | Clear                                                                                                    |
| SchmidEastorProfile                                                                                                    | Schmidcalc                                                                                                    |
| DND->RD V all V Step 1 V                                                                                                    | Symmetry SchmidCalc                                                                                            |
| AXISROtation HKLDouible                                                                                                    | SchmidFDisp                                                                                                    |
|                                                                                                    |                                                                                                    |

Orthorhombicでは、

入力データを {312} <4-6-3> -> {213} <-3-64>変換 計算結果を {36-4} <213> -> {346} <2-31>に変換

Triclinicでは

Calc Schmid's Factor abs(SF)mode {3.01.02.0}<4.0-6.0-3.0> rotation (2

{-4 6 3}<3 1 2> toTrilinic {4 6 3}<-3 1 2>

SchmidFactor(SumVF)=0.422

Freeでは

Calc Schmid's Factor abs(SF)mode {3.01.02.0}<4.0-6.0-3.0> rotation (2

{-1.3333 2.0 1.0 }<3.0 1.0 2.0> {-4 6 3}<3 1 2> SchmidFactor(SumVF)=0.422

が得られます。

a b s (SF) ではSchmid因子は同一結果になります。

#### 14. Cubic, Triclinic解析時に回転角度、指数表示

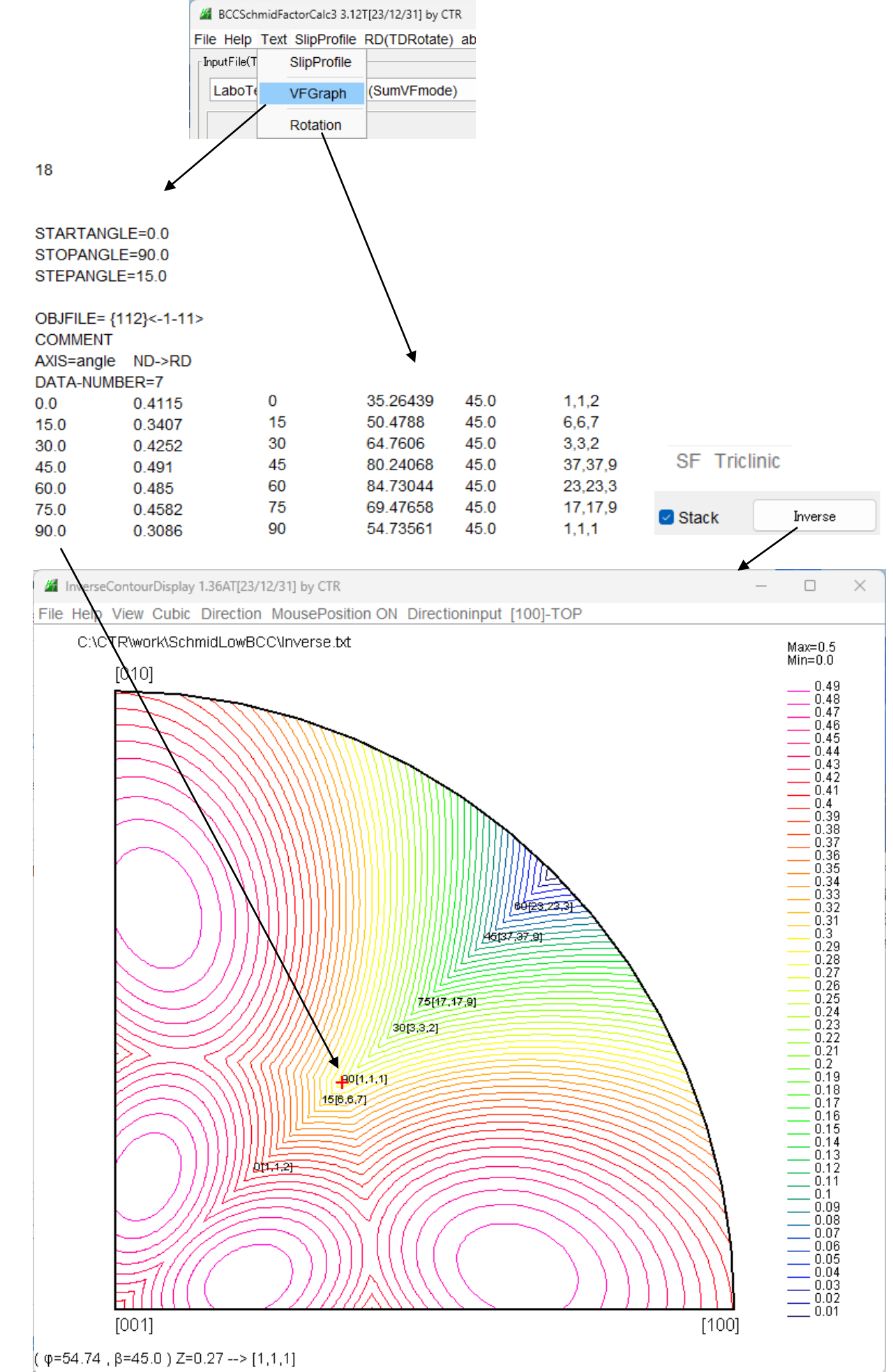